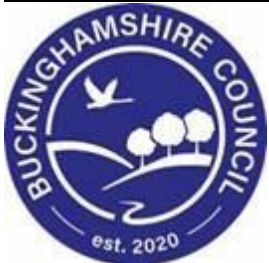

# LCS / Foster Carer Recruitment Guide

Liquidlogic Children's Systems (LCS)

Author: Lee Innell

Date: 17.12.2015

# **DOCUMENT HISTORY**

| DATE       | PRODUCED BY | DOCUMENT<br>VERSION | COMMENTS        |
|------------|-------------|---------------------|-----------------|
| 17.12.2015 | LEE INNELL  | 1.0                 | INITIAL VERSION |
| 23.01.2017 | LEE INNELL  | 1.1                 | Updated         |
| 25.01.2017 | LEE INNELL  | 2.0                 | REFORMATTED /   |
|            |             |                     | Updated         |
| 10.02.2017 | LEE INNELL  | 2.1                 | Updated         |
| 23.02.2017 | LEE INNELL  | 2.2                 | CORRECTIONS     |
| 28.02.2022 | SADIE WEBB  | 2.3                 | Redesign        |
|            |             |                     |                 |
|            |             |                     |                 |

# TABLE OF CONTENTS

| 1.                                                                             | SHORTCUTS                                                                                                    | IV                                                |
|--------------------------------------------------------------------------------|----------------------------------------------------------------------------------------------------|---------------------------------------------------|
| 2.                                                                             | FOSTER CARER RECRUITMENT OVERVIEW                                                                                                    | 1                                                 |
| 3.                                                                             | CONFIGURE FOSTER CARER FUNCTIONALITY                                                                                                    | 2                                                 |
| 3.1.<br>3.1.1.<br>3.1.2.<br>3.1.3.<br>3.1.4.<br>3.1.5.<br>3.1.6.               | FIND OR CREATE A CARER<br>Details Section<br>Age / Date of Birth / Gender Section<br>Address Section<br>Registered Section<br>Allowed Children Section<br>Carer Services Section                                                                                                    | 3<br>4<br>4<br>5<br>5                             |
| 4.                                                                             | CREATING A FOSTER CARER ENQUIRY                                                                                                    | 7                                                 |
| 5.                                                                             | FOSTER CARER RECRUITMENT PATHWAY – FOSTERING TEAM                                                                                                    | 8                                                 |
| 5.1.<br>5.2.<br>5.3.<br>5.4.<br><i>5.4.1.</i><br><i>5.4.2.</i><br>5.5.<br>5.6. | Expression of Interest Form<br>Stage 1 Information Gathering Task<br>Stage 2 Information Gathering Outcome – Stage 2 Assessment not started<br>Stage 2 Information Gathering Outcome – Stage 2 Assessment started<br>Stage 2 Information Gathering Outcome – Stage 2 Assessment started<br>Stage 2 Assessment<br>BRIEF REPORT | 8<br>9<br>12<br>15<br><i>16</i><br>16<br>16<br>18 |
| 6.                                                                             | FOSTER CARER RECRUITMENT PATHWAY – PANEL ADMINISTRATORS                                                                                                    | 20                                                |
| 6.1.                                                                           | PANEL RECOMMENDATION                                                                                                    | 20                                                |
| 6.2.                                                                           | ADM DECISION TASK                                                                                                    | 22                                                |
| 7.                                                                             | FOSTER CARER RECRUITMENT PATHWAY – FOSTERING TEAM                                                                                                    | 24                                                |
| 7.1.                                                                           | Foster Carer Not Approved                                                                                                    | 24                                                |
| 7.2.                                                                           | Independent Review Mechanism                                                                                                    | 25                                                |
| 7.3.                                                                           | Approve Foster Carer                                                                                                    | 27                                                |
| 7.4.                                                                           | ONGOING WORK TASK                                                                                                    | 28                                                |
| 8.                                                                             | FOSTER CARER DEMOGRAPHICS                                                                                                    | 29                                                |
| 8.1.                                                                           | CARER DETAILS SECTION                                                                                                    | 29                                                |
| 8.2.                                                                           | ID SECTION                                                                                                    | 34                                                |
| 8.3.                                                                           | Availability Section                                                                                                    | 35                                                |
| 8.4.                                                                           | ENQUIRY PACK SECTION                                                                                                    | 36                                                |
| 8.5.                                                                           | Allegations and Complaints Section                                                                                                    | 37                                                |
| 8.6.                                                                           | CHECKS SECTION                                                                                                    | 39                                                |
| 8.7.                                                                           | EQUIPMENT SECTION                                                                                                    | 40                                                |
| 8.8.                                                                           | INVOLVEMENTS SECTION                                                                                                    | 41                                                |
| 8.9.                                                                           | VISITS SECTION                                                                                                    | 42                                                |
| 8.10.                                                                          | TRAINING SECTION                                                                                                    | 43                                                |
| 8.11.                                                                          | REVIEWS SECTION (HOUSEHOLD REVIEW)                                                                                                    | 44                                                |
| 8.12.                                                                          |                                                                                                    | 46                                                |
| 8.13.                                                                          | APPROVALS SECTION                                                                                                    | 49                                                |
| 8.14.                                                                          | UFSTED SECTION                                                                                                    | 51                                                |
| 8.15.                                                                          | FORMS SECTION                                                                                                    | 53                                                |
| 8.16.                                                                          | CASE NOTES SECTION                                                                                                    | 54                                                |

# 1. Shortcuts

| Keystrokes          | Action                                   |
|---------------------|------------------------------------------|
| Ctrl A              | Select All                               |
| Ctrl B              | Bold                                     |
| Ctrl C              | Copies to the clipboard                  |
| Ctrl F              | Find dialog box                          |
| Ctrl I              | Italics                                  |
| Ctrl P              | Print                                    |
| Ctrl T              | Creates a New Tab                        |
| Ctrl U              | Underlining                              |
| Ctrl V              | Pastes from the clipboard                |
| Ctrl X              | Cuts to the clipboard                    |
| Ctrl Z              | Undo last command                        |
| Ctrl Delete         | Delete next word                         |
| Ctrl Backspace      | Delete previous word                     |
| Mouse click 3 times | Selects whole paragraph                  |
| Ctrl +              | Increases zoom by 25%                    |
| Ctrl -              | Decreases zoom by 25%                    |
| Ctrl 0              | Returns zoom to normal                   |
| Shift F3            | Highlight text then toggle between caps, |
|                     | title case and lowercase                 |
| F5                  | Refresh screen                           |

# 2. Foster Carer Recruitment OVERVIEW

This guide will detail the Foster Carer Recruitment process, how the tasks are completed, and who is responsible for completing each task.

This guide only covers the Foster Carer Recruitment Process. There will be separate guides for Private Fostering, Friends and Family and Special Guardianship Orders when those pathways are implemented into the system.

# 3. Configure Foster Carer Functionality

This section will detail how to search for Foster Carer's using the additional Foster Carer Search screen found in the Menu.

• Hover the mouse pointer over the word *Menu* at the top of the screen, and select *Menu* from the drop-down list

| Home                 | Tiles                     | Help                     | Menu 🔻             | System    | T    | Find <b>v</b> |
|----------------------|---------------------------|--------------------------|--------------------|-----------|------|---------------|
|                      |                           |                          | Menu               |           |      |               |
| )rder By: Star       | t Date   D                | ue Date                  | Departm<br>Reports | ent Trays | rity |               |
| Task De              | escriptior                | n                        | Useful Lii         | nks       |      |               |
| ICPC Red<br>CLA - Cu | quest Form<br>rrent Episo | n - Please<br>ode of Car | Briefcase          | )         |      |               |

• From the Menu Categories section select the Main Functions category

| Menu Categories                           | Ŧ   |
|-------------------------------------------|-----|
| Liquidlogic Childrens Syste               | m   |
| Main Functions                            |     |
| <ul> <li>Diary and Addresses</li> </ul>   |     |
| <ul> <li>Work Allocation</li> </ul>       |     |
| <ul> <li>Meeting configuration</li> </ul> |     |
| <ul> <li>Benchmarking</li> </ul>          |     |
| Reporting                                 |     |
| Personal Settings                         |     |
| System Maintenance                        |     |
| User Maintenance                          |     |
| LAF Maintenance                           |     |
| Administration                            |     |
| On the menu                               | on  |
| • On the menu                             | 011 |
| Main Functions                            |     |

- Find Adult or Child
- Find Child and School
- ▶ Run 903 Data Warehouse Service
- EDM Queue
- Configure Foster Carers
- Configure Adopters

• If you want to search for Foster Carers click on the *Find or Create a Carer* button

#### Persons in the LCS system

There are 902 sets of persons approved as foster carers providing services

Find or Create a Carer

• If you want to search for Care Providers click on the *Find or Create a Care Provider* button (used by Access to Resources)

#### Care Providers

There are  ${\bf 1}$  professionals approved as foster carers There are  ${\bf 535}$  agencies approved as foster carers

Find or Create a Care Provider

#### 3.1. Find or Create a Carer

• Click on the *Find or Create a* Carer button, this will display the Foster Carer Search Screen

| Details                              | Registered                           |
|--------------------------------------|--------------------------------------|
| Local Authority Case Number          | Registered <b>Registered</b>         |
| Sumame                               | Allowed Children                     |
| Include records that sound similar   | Age From  Age To                     |
| Age / Date of Birth / Gender         | Gender  Allowed Number of Children   |
| Date of Birth                        |                                      |
| <u>Ag</u> e<br>Foster Carer Gender ▼ | Carer Services Valid On Date         |
| Address                              | Placement Code    Placement Provider |
| House No. or Name                    |                                      |
| Street                               |                                      |
| Area Town Post Code                  |                                      |
| Search Previous Addresses?           |                                      |

## 3.1.1. Details Section

| _ |   | - | <u> </u> | - | _ |
|---|---|---|----------|---|---|
|   |   | 0 | 13       |   |   |
| _ | - | - |          |   | - |
| _ | _ | _ |          |   |   |

| Local Authority | - |
|-----------------|---|
| Case Number     |   |
| Surname         |   |
| Forename        |   |
|                 |   |

Include records that sound similar

- Local Authority Use this drop-down list to select a specific LA.
- Case Number If System ID is known for the Foster Carer it can be entered here
- Surname / Forename Use this to carry out a name search

## 3.1.2. Age / Date of Birth / Gender Section

#### Age / Date of Birth / Gender

| Date of Birth       |   |  |
|---------------------|---|--|
| Age                 |   |  |
| Foster Carer Gender | • |  |

- Date of Birth Use this to search using the Foster Carer's Date of Birth
- Age If know the age can be entered to narrow down the search. (Please note if the age is incorrect no results will be returned)
- Foster Carer Gender Use this to search for a specific gender. (Please note if the gender is incorrect no results will be returned)

#### 3.1.3. Address Section

#### Address

| House No. or Name |  |
|-------------------|--|
| Street            |  |
| Area              |  |
| Town              |  |
| Post Code         |  |
|                   |  |

Search Previous Addresses?

- Use this section to search using a specific address. (Please note that the more sections filled in the greater the change that no results will be returned. If one section is incorrect it will return no results)
- For best results use the House No. and Post Code sections for searching

#### 3.1.4. Registered Section

#### Registered

```
Registered Registered -
```

• There are several types of Registered Category that can be used

#### Registered

| Registered  | Registered 🔽                |   |
|-------------|-----------------------------|---|
|             |                             |   |
|             | Registered                  |   |
| Allowe      | De-Registered               |   |
|             | Enquiry / Application Stage |   |
| Age From    | Application Rejected        | - |
| Age To      | All                         | - |
| Gender      |                             | - |
| Allowed Num | ber of Children             |   |

• If known select the Registration Category for the search, if you are unsure of the category they are registered as, use the *All* type. This will list everyone no matter what stage they are currently at in the process

## 3.1.5. Allowed Children Section

#### Allowed Children

| Age From                   | - |
|----------------------------|---|
| Age To                     | - |
| Gender                     | - |
| Allowed Number of Children |   |

- Age From Use this to select the youngest age that the Foster Carer can care for
- Age To Use this to select the maximum age that the Foster Carer can care for
- Gender Use to select the gender of child that the Foster Carer can care for
- Allowed Number of Children The maximum allowed number of children the Foster Carer is allowed to have

#### 3.1.6. Carer Services Section

| Carer Service      | <b>!S</b> |
|--------------------|-----------|
| Valid On Date      |           |
| Placement Code     | •         |
| Placement Provider | •         |

- Valid on Date This will limit the search to those Foster Carer's that can provide a service based on the date given
- Placement Code The Type of Placement the Foster Carer can provide
- Placement Provider Whether the Foster Carer is In-House, Private or Voluntary

## 4. Creating a Foster Carer Enquiry

• Click on the Carer/Adopter tab

| Personal               | This Adult is not currently an Approved Foster Carer |
|------------------------|------------------------------------------------------|
| <u>P</u> ersonal       | ► New Foster Carer Enquiry                           |
| <u>A</u> dditional     |                                                      |
| Identity               | • This Adult is not currently an Approved Adopter    |
| <u>P</u> hotos         | New Adopter Enquiry                                  |
| Risks                  |                                                      |
| Parental Factors       | Private Fostering Arrangements                       |
| Carer/Adopter          | No Private Fostering Arrangements                    |
| Relation <u>s</u> hips |                                                      |

- Click on New Foster Carer Enquiry
  - Select the *Responsible Authority* for the Main Foster Carer. If there is a second applicant either use the *Link to an existing foster carer* or *Link to another person* to link them to this Enquiry

| Details of Fos                                                                                                    | ter Carer Enquiry                                                                                            |
|----------------------------------------------------------------------------------------------------|----------------------------------------------------------------------------------------------------|
| Carer Details<br>Responsible Authority                                                                                                    | Person: Foster Carer Recruitment<br>Current Local Authority                                                  |
|                                                                                                    |                                                                                                    |
| <ul> <li>First Linked F</li> <li>Linked Carer Details</li> <li>Link to an existing fo</li> <li>Link to another personant of the second second secon</li></ul> | Foster Carer<br>Person: Foster Carer Partner Recruitmer<br>ster carer<br>m                                   |
| First Linked F Linked Carer Details Link to an existing fo Link to another perso Remove this link Second Linke                                                                                                    | Foster Carer<br>Person: Foster Carer Partner Recruitmen<br>ster carer<br>on<br>ed Foster Carer               |
| First Linked F Linked Carer Details     Link to an existing fo Link to another perse Remove this link     Second Linke Link to an existing fo Link to an existing fo                                                                                                    | Foster Carer<br>Person: Foster Carer Partner Recruitmer<br>ster carer<br>on<br>ed Foster Carer<br>ster carer |

• Click on the Create button

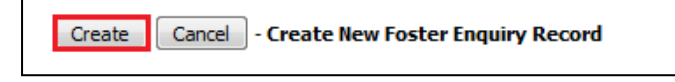

## 5. Foster Carer Recruitment Pathway – Fostering Team

This section will detail the current process for the Foster Carer Recruitment Pathway.

#### 5.1. Expression of Interest Form

Click on Create a new Expression of Interest Form button

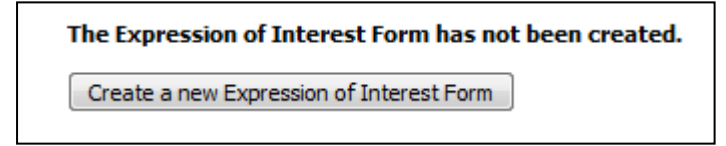

Click on Start Blank to create the Expression of Interest Form

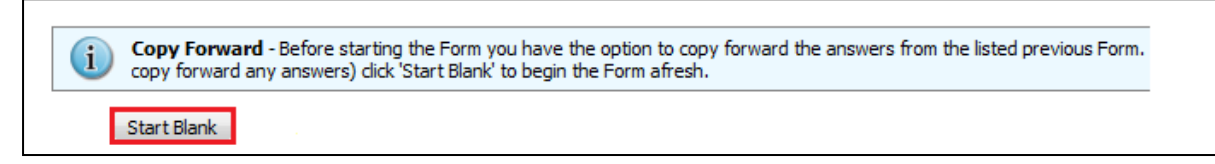

• Complete all relevant sections to the Expression of Interest Form.

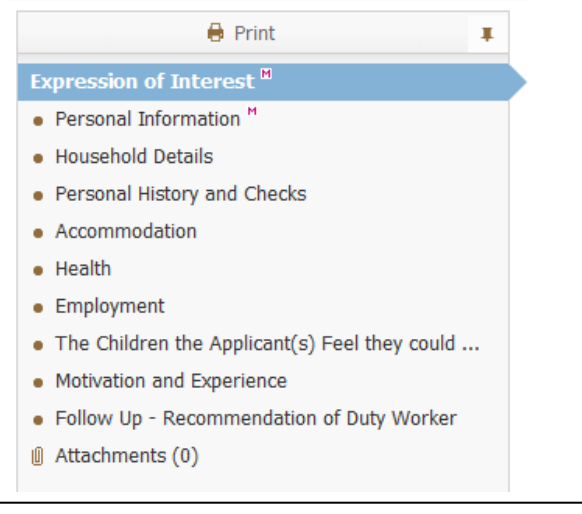

• Make sure all Mandatory Fields are completed

| Enquiry Dates                                           |             |  |
|---------------------------------------------------------|-------------|--|
| Date Expression of Interest Received                    | 04-Mar-2015 |  |
| Date Expression of Interest form completed              |             |  |
| Method of Enquiry                                       | <b>T</b>    |  |
| Method of Enquiry                                       |             |  |
| Method of Enquiry<br>How did the enquirer hear about us |             |  |

• Once completed click the Finalise button

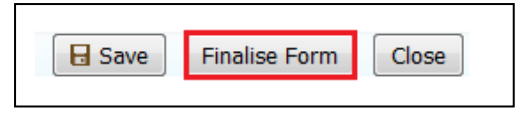

• The form automatically goes to the *First Step Fostering – Manager's Tray* to be authorised. A First Step Manager will need to pick the task up to authorise it.

| • Tomorrow  | Person                    | Task Description                                            |        |
|-------------|---------------------------|-------------------------------------------------------------|--------|
| 05-Mar-2015 | Recruitment, Foster Carer | Foster Carer Recruitment - Authorise Expression of Interest | Pickup |

• After the Manager has Finalised the Form, it can either be *Authorised* or *Further Information* can be requested which returns.

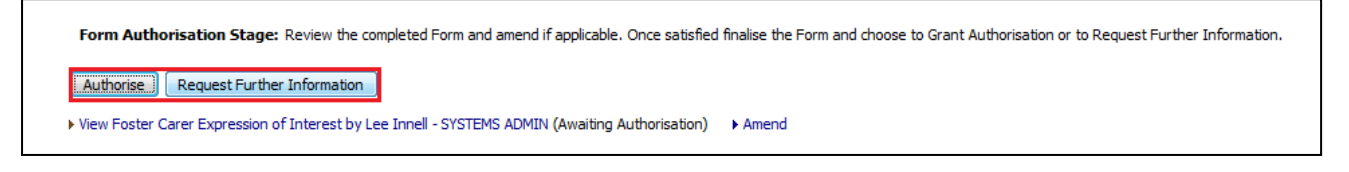

• Once *Authorised* the process can either proceed to the next stage or it can be terminated

| Outcomes                               |       |                                               |
|----------------------------------------|-------|-----------------------------------------------|
| Progress to Stage 1                    | Start | Assigned to First Step Fostering - Duty Tray) |
| Close Foster Carer Recruitment Process | Start | (Assigned to Yourself)                        |
|                                        |       |                                               |

Note that the *Progress to Stage 1* is automatically assigned to the *First Step Fostering – Duty Tray.* 

#### 5.2. Stage 1 Information Gathering Task

• Any Person on *Duty* can pick the task up from the *Duty Tray*.

| 15-Jan-2015 | Recruitment, Foster Carer | Foster Carer Recruitment - Stage 1 - Information Gathering | Pickup |  |
|-------------|---------------------------|------------------------------------------------------------|--------|--|
|             |                           |                                                            |        |  |

• At the Stage 1 Information Gathering Stage click on the Forms tab

|   | Carer Details              |
|---|----------------------------|
|   | ID                         |
|   | Availability               |
|   | Enquiry Pack               |
|   | Allegations and Complaints |
|   | Checks                     |
|   | Equipment                  |
|   | Involvements               |
|   | Visits                     |
|   | Training                   |
|   | Reviews                    |
|   | Panel & ADM                |
|   | Approvals                  |
|   | Ofsted                     |
|   | Forms                      |
| 1 | Case Notes                 |
|   | Audit                      |
|   |                            |

• Select the *Fostering – Initial Visit* form from the drop down list, click on the *Start* button

|                                                                                                    | • | Start |
|----------------------------------------------------------------------------------------------------|---|-------|
| Family Safe Caring Policy                                                                                                |   |       |
| Foster Carer's Computer Assessment                                                                                       |   |       |
| Fostering - Dispensation for Ex-Partner Reference                                                                        |   |       |
| Fostering - Ex-Partner Interview                                                                                         |   |       |
| Fostering - Front Sheet for Complaints/Concerns/Allegations<br>Fostering - Front Sheet for First Household Review/Change |   |       |
| Fostering - Initial Visit                                                                                                |   |       |
| Fostering - Unannounced Visit                                                                                            |   |       |
| Health and Safety Checklist for Assessment                                                                               |   |       |
| Pet Questionnaire for Foster Carers                                                                                      |   |       |

- This will start the Initial Visit form.
- Once the *Initial Visit* form has been completed then complete the rest of the relevant information in this section.

• Once all information Completed/Updated Click on the *Reassign* from the top section of the screen.

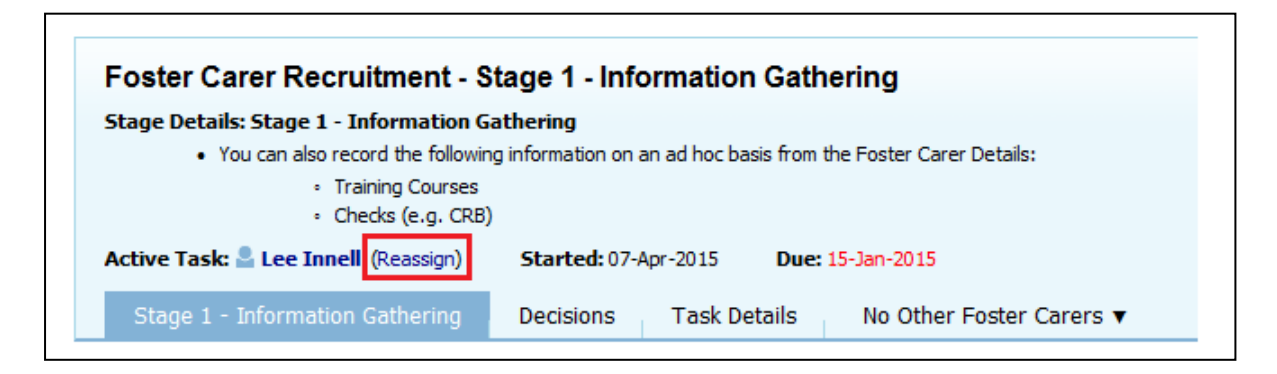

 Click on Select Other User and search for the First Step Fostering – Manager's Tray (Use the All Groups section in the address book)

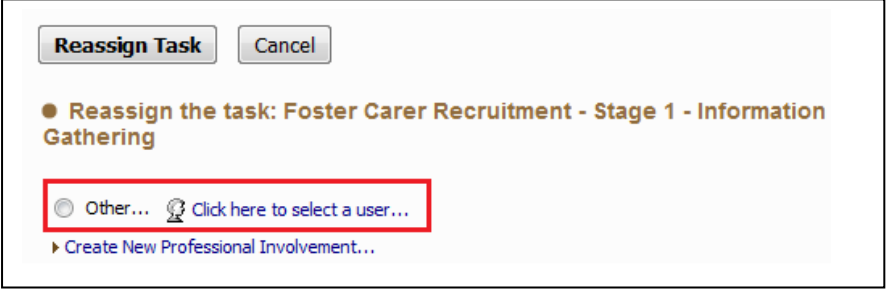

• Once done click on the *Reassign Task* button to reassign this task to the *Manager's Tray* 

| Reassign Task                 | Cancel                                                 |
|-------------------------------|--------------------------------------------------------|
| • Reassign the t<br>Gathering | task: Foster Carer Recruitment - Stage 1 - Information |
| Other Si First St             | tep Fostering - Manager's Tray 🗙                       |
| Create New Profession         | nal Involvement                                        |

• A Manager will then pick the task up from the Manager's Tray

| 15-Jan-2015 | Recruitment, Foster Carer | Foster Carer Recruitment - Stage 1 - Information Gathering | Pickup |   |
|-------------|---------------------------|------------------------------------------------------------|--------|---|
|             | -                         |                                                            |        | 1 |

• Click on the *Decisions* Tab, Select an option.

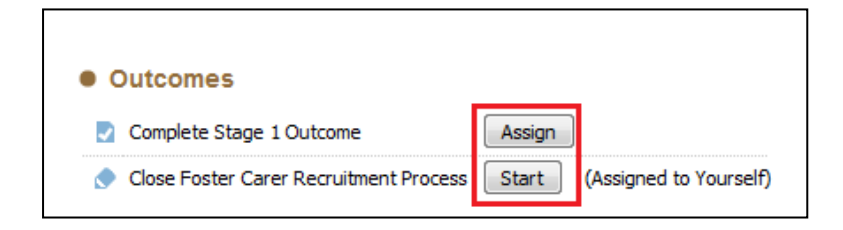

Note that the Manager will need to assign the *Stage 1 Outcome* task, in doing so this will make that person the *Allocated Case Worker* for this Applicant.

• Once the task has been assigned, click on the *Start* button. Please note you will need to either select *Today's Date* or *Other Date* to say when this task is being completed and the next one started.

| Outcomes                               |                              | Date of Initiation or Completion: |
|----------------------------------------|------------------------------|-----------------------------------|
| 🛃 Complete Stage 1 Outcome             | Start (Assigned to Yourself) | 💿 Today's Date                    |
| Close Foster Carer Recruitment Process | Start (Assigned to Yourself) | Other Date:     (reset)           |

## 5.3. Stage 1 Outcome

Please note that it is possible to start the *Stage 2 Assessment* once the *Stage 1 Outcome* form is active.

To manually start the *Stage 2 Assessment*, click on the *Stage 2 Assessment* task in the pathway

| 🕇 Full Map         | 😉 Local Map 🔻   |
|--------------------|-----------------|
| Expression of      | Close           |
| Interest           | Recruitment     |
| Sta                | ige 1           |
| Informatio         | n Gathering     |
|                    | Class           |
| Stage 1<br>Outcome | Recruitment     |
| Sta                | age 2           |
| Informatio         | n Gathering     |
| Stage 2            | Close           |
| Assessment         | Recruitment     |
|                    | Brief<br>Report |

• Enter the Start Date for the task and click on the Start Button

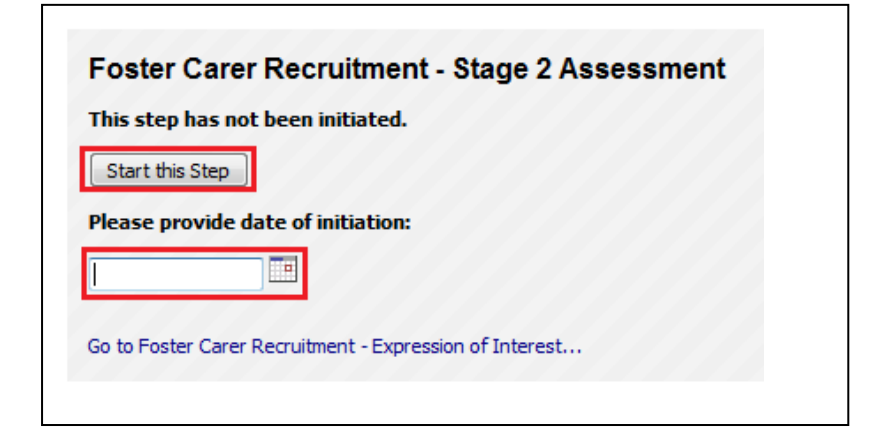

• Both Stage 1 Outcome and the Stage 2 Assessment forms are now active

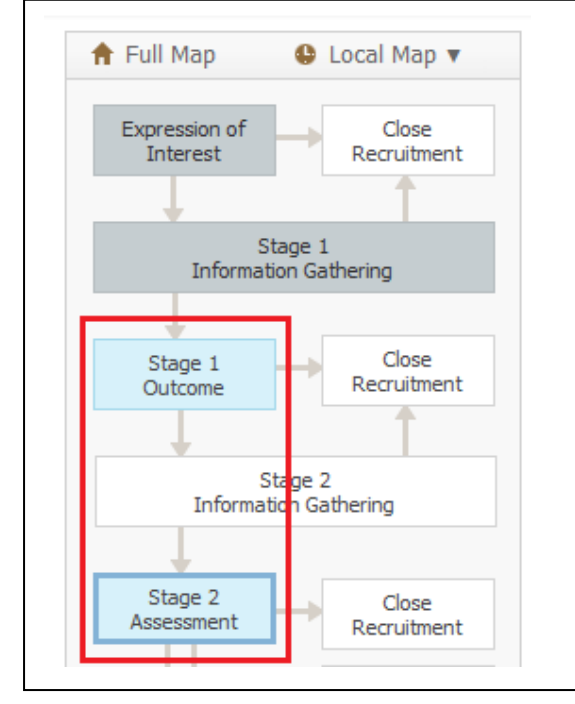

• Click on Stage 1 Outcome link to start the assessment

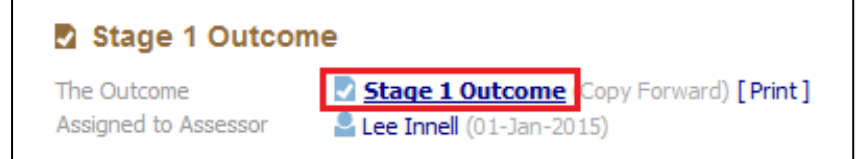

- Either click *Start Blank* or *Copy Forward Selected* buttons (If using Copy Forward, you must select the relevant form(s) to copy form)
- The Initial Visit form will copy the Household Information forward

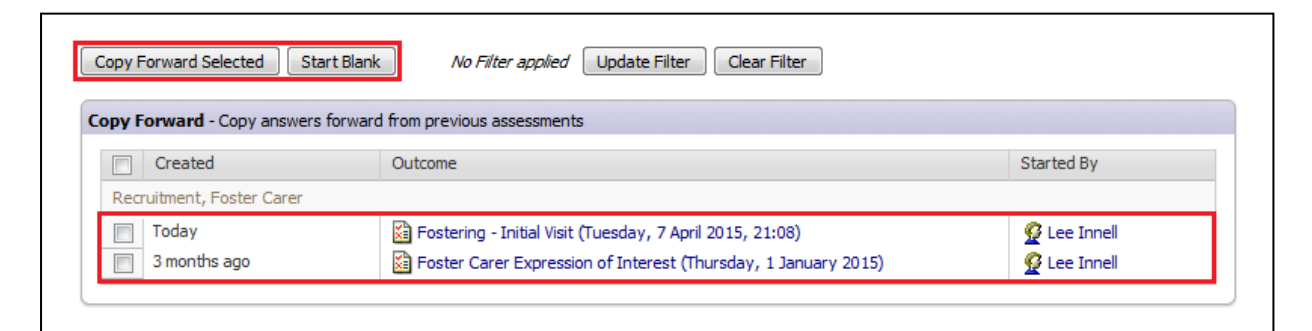

• Complete all relevant sections of the form

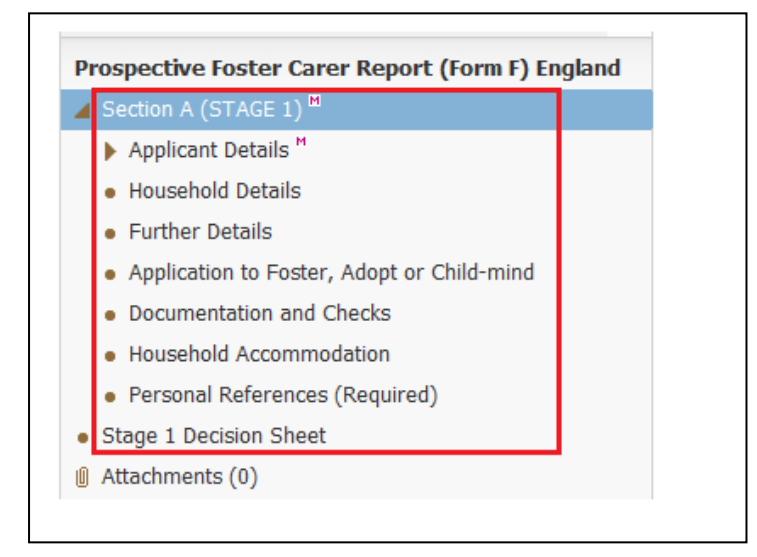

• From the Decision Sheet Select the relevant outcome

| Stage 1 Decision Sheet |                                                                                                    |
|------------------------|----------------------------------------------------------------------------------------------------|
| Suggested Outcomes     | <ul> <li>The above applicant(s) should progress to Stage 2 of the assessment</li> <li>The above applicant(s) should not progress to Stage 2 of the assessment</li> </ul> |
| Social Worler Comments | Social Worker Comments                                                                                                    |

• If the process should be closed selecting the option to *Not Progress to Stage* 2 will start the *Case Closure* task

 The form automatically goes to the First Step Fostering – Manager's Tray to be authorised. A First Step Manager will need to pick the task up to authorise it.

| Two Months Ago | Person                    | Task Description                                     |        |
|----------------|---------------------------|------------------------------------------------------|--------|
| 15-Jan-2015    | Recruitment, Foster Carer | Foster Carer Recruitment - Authorise Stage 1 Outcome | Pickup |

• After the Manager has Finalised the Form, it can either be *Authorised* or *Further Information* can be requested which returns.

| Outcome Authorisation Stage: Review the completed Outcome and amend if        | applicable. |
|-------------------------------------------------------------------------------|-------------|
| Authorise Request Further Information                                         |             |
| ▶ View Stage 1 Outcome by Lee Innell - SYSTEMS ADMIN (Awaiting Authorisation) | ▶ Amend     |

• Once Authorised the Stage 2 Information Gathering task will be started

## 5.4. Stage 2 Information Gathering Task

Г

• Complete/Update all necessary information

| Carer Details              |
|----------------------------|
| ID                         |
| Availability               |
| Enquiry Pack               |
| Allegations and Complaints |
| Checks                     |
| Equipment                  |
| Involvements               |
| Visits                     |
| Training                   |
| Reviews                    |
| Panel & ADM                |
| Approvals                  |
| Forms                      |
| Case Notes                 |

• Once all information Completed/Updated Click on the *Decisions* Tab, Select an option.

٦

• Depending on whether *Stage 2 Assessment* was started at the same time as *Stage 1 Outcome* will determine the outcomes available.

#### 5.4.1. Stage 2 Information Gathering Outcome – Stage 2 Assessment not started

• If *Stage 2 Assessment* wasn't started at the same time as the *Stage 1 Outcome* then the following options will be available. Click *Complete Stage 2 Assessment* to continue.

| Outcomes                               |       |                        |
|----------------------------------------|-------|------------------------|
| Complete Stage 2 Assessment            | Start | (Assigned to Yourself) |
| Continue with Stage 2 Assessment       |       |                        |
| Close Foster Carer Recruitment Process | Start | (Assigned to Yourself) |

## 5.4.2. Stage 2 Information Gathering Outcome – Stage 2 Assessment started

• If *Stage 2 Assessment* was started at the same time as the *Stage 1 Outcome* then the following options will be available. Click *Continue with Stage 2 Assessment* to continue.

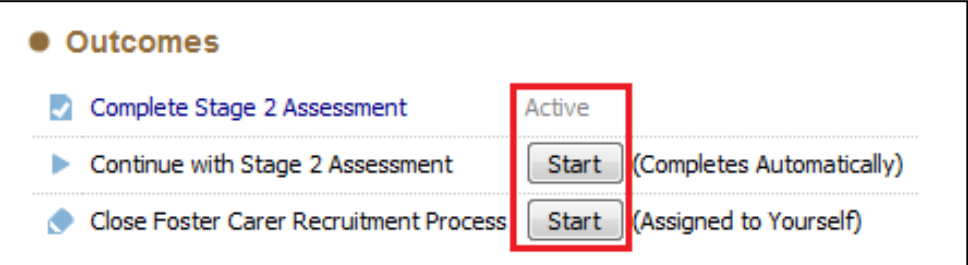

#### 5.5. Stage 2 Assessment

• Click on Stage 2 Assessment link to start the assessment

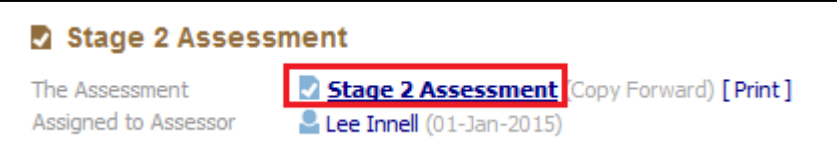

• Either click *Start Blank* or *Copy Forward Selected* buttons (If using Copy Forward, you must select the relevant form(s) to copy form)

| Forward - Copy answe      | re forward from provinus accessments         |              |
|---------------------------|----------------------------------------------|--------------|
| rorward - copy answe      | is forward if on previous assessments        |              |
| Created                   | Assessment                                   | Started By   |
| Recruitment, Foster Carer |                                              |              |
| 2 months ago              | 😫 Stage 1 Outcome (Thursday, 1 January 2015) | 🧭 Lee Innell |
|                           |                                              |              |

• Complete all relevant sections of the form

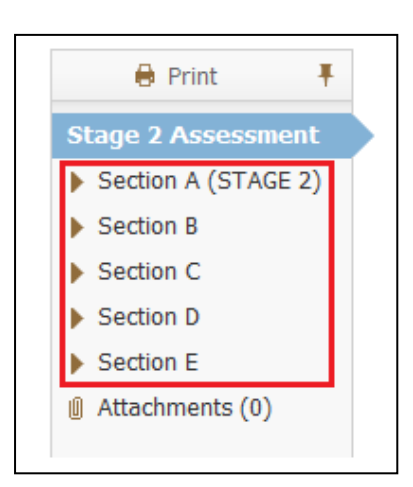

• The form automatically goes to the *First Step Fostering – Manager's Tray* to be authorised. A First Step Manager will need to pick the task up to authorise it.

| • Two Months Ago | Person                    | Task Description                                        |        |
|------------------|---------------------------|---------------------------------------------------------|--------|
| 01-Jan-2015      | Recruitment, Foster Carer | Foster Carer Recruitment - Authorise Stage 2 Assessment | Pickup |
|                  |                           |                                                         |        |

• After the Manager has Finalised the Form, it can either be *Authorised* or *Further Information* can be requested which returns.

| Assessment Authorisation Stage: Review the completed Assessment and ame          | end if applicable. |
|----------------------------------------------------------------------------------|--------------------|
| Authorise Request Further Information                                            |                    |
| ▶ View Stage 2 Assessment by Lee Innell - SYSTEMS ADMIN (Awaiting Authorisation) | ► Amend            |

Once Authorised, select the appropriate outcome

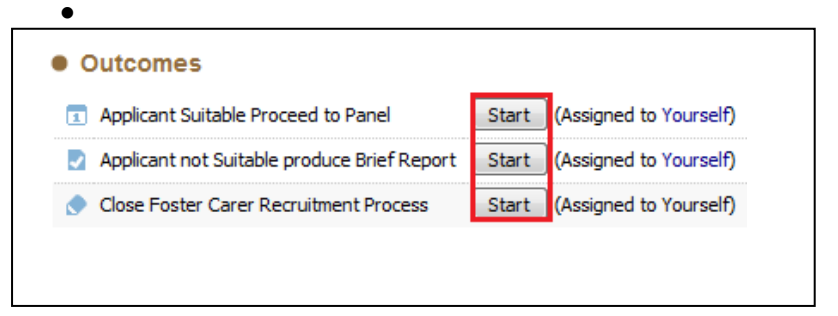

• Selecting Applicant not Suitable produce Brief Report, will start the Brief Report Process

#### 5.6. Brief Report

• Click on Foster Carer Brief Report link to start the assessment

| Brief Report         |                                                  |
|----------------------|--------------------------------------------------|
| The Report           | Foster Carer Brief Report (Copy Forward) [Print] |
| Assigned to Assessor | Lee Innell (01-Jan-2015)                         |

• Either click *Start Blank* or *Copy Forward Selected* buttons (If using Copy Forward, you must select the relevant form(s) to copy form)

| y F      | orward - Copy answers for | ward from previous assessments                                 |              |
|----------|---------------------------|----------------------------------------------------------------|--------------|
| <b>V</b> | Created                   | Report                                                         | Started By   |
| Recr     | ruitment, Foster Carer    |                                                                |              |
| 1        | 2 months ago              | 😫 Stage 2 Assessment (Thursday, 1 January 2015)                | 💯 Lee Innell |
| 1        |                           | 🔀 Stage 1 Outcome (Thursday, 1 January 2015)                   | 👰 Lee Innell |
| 7        |                           | Foster Carer Expression of Interest (Thursday, 1 January 2015) | 🖗 Lee Innell |

• Complete all relevant sections of the form

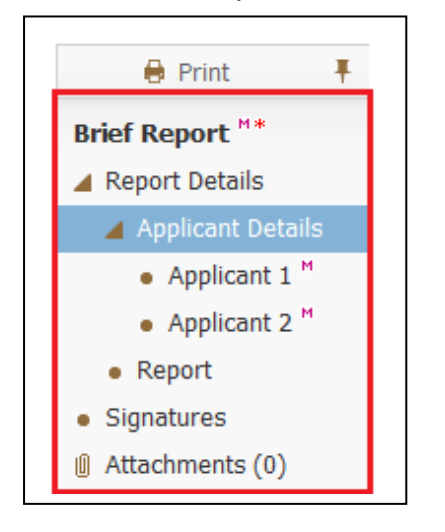

• The form automatically goes to the *Your Manager* to be authorised. A First Step Manager will need to pick the task up to authorise it.

• After the Manager has Finalised the Form, it can either be *Authorised* or *Further Information* can be requested which returns.

| Report Authorisation Stage: Review the completed Report and amend if applicable. On   | ice satisfied |
|---------------------------------------------------------------------------------------|---------------|
| Authorise Request Further Information                                                 |               |
| View Foster Carer Brief Report by Lee Innell - SYSTEMS ADMIN (Awaiting Authorisation) | Amend         |

- Once Authorised this will start the Panel Recommendation process
- Selecting Applicant Suitable Proceed to Panel will start the Panel Recommendation Process

## 6. Foster Carer Recruitment Pathway – Panel Administrators

• This section will detail the current process for the Panel Administrators within the Foster Carer Recruitment Pathway.

## 6.1. Panel Recommendation

• A *Planned Meeting Date* <u>must</u> be recorded. Click the Pencil in the top right to enter the date

| <ul> <li>A The Date and Time for</li> <li>Please update the att</li> </ul>                                                     | <sup>•</sup> the meeting are not set.<br>endance and then complete the meeting |
|----------------------------------------------------------------------------------------------------|--------------------------------------------------------------------------------|
| Meeting Arranger<br>Type of Meeting                                                                                            | Lee Innell<br>Foster Panel Recommendation                                      |
| Due Date<br>Planned Meeting Date<br>Length in Minutes<br>Location                                                              | 12-Mar-2015<br>Unspecified<br>Unspecified                                      |
| <ul> <li>Update Meeting Details a</li> <li>Update who the meeting</li> <li>Complete Meeting</li> <li>Cancel Meeting</li> </ul> | and Scheduling<br>was recorded on behalf of                                    |

• Enter the *Planned Meeting Date* then click the *Tick* to save the changes

| Type of Meeting<br>Due Date | Foster Panel Recommendation<br>12-Mar-2015 |   |
|-----------------------------|--------------------------------------------|---|
| Planned Meeting Date        | 01.01.2015                                 |   |
| Length in Minutes           | 0                                          |   |
| Location                    |                                            | - |
|                             |                                            | - |
| Comments                    |                                            |   |
|                             |                                            | - |

• Click on the Meeting Held – Write Up Outcomes link

| Outcomes I        | Form                                               |
|-------------------|----------------------------------------------------|
| Once the meet     | ing has been held, Please Start the Outcomes Form. |
| Assigned To       | Lee Innell (Reassign)                              |
| Meeting Held - Wr | ite up Outcomes                                    |

Note – There are no Pre-meeting reports or Minutes for the Panel Recommendation task

• Record the Actual Meeting Date then click on the Update button

| Jpdate Foster Panel Recommendation planned for 01-Jan-2015 |                            |          |
|------------------------------------------------------------|----------------------------|----------|
| Planned Mee                                                | ting Details               |          |
| Due Date<br>Planned Meeting Date                           | 12-Mar-2015<br>01-Jan-2015 |          |
| Actual Meeting                                             | ng Details                 |          |
| Actual Meeting Date                                        | 01.01.2015                 |          |
| Delav Reason                                               |                            | <b>*</b> |

• Click on Foster Panel Outcomes link to start the assessment

| Outcomes                        | Form                                                                  |
|---------------------------------|-----------------------------------------------------------------------|
| Write the 0                     | Outcomes Form.                                                        |
| Active Writer<br>The Assessment | Lee Innell (Reassign) Foster Panel Outcomes [Assigned to You) [Print] |

• Complete all relevant sections of the form

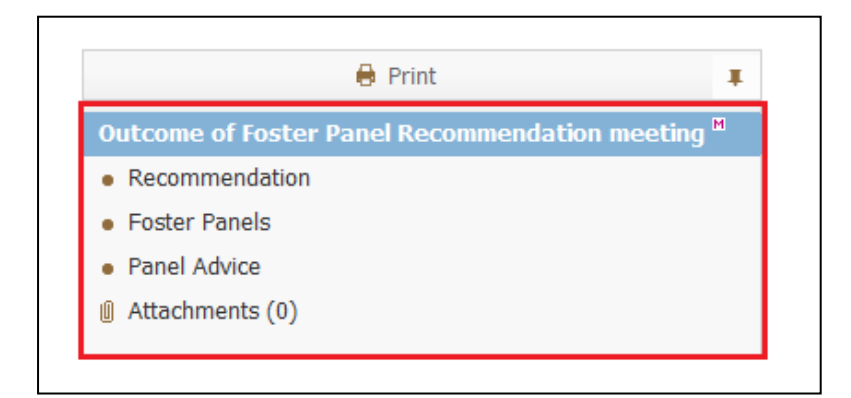

• A Recommendation must be entered before the form can be completed

| Can the panel recommend the approval of this foster carer? |  |  |
|------------------------------------------------------------|--|--|
| ove foster carer                                           |  |  |
| pprove foster carer                                        |  |  |
| on - start new panel meeting                               |  |  |
| 0                                                          |  |  |

Note – The final decision is made by the ADM

• Once completed click the Finalise button

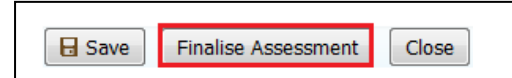

• Click on *Complete Meeting* link to complete the task

| A This meeting occurs in                                          | the past                                  |
|-------------------------------------------------------------------|-------------------------------------------|
| Please update the att                                             | tendance and then complete the meeting    |
| Meeting Arranger                                                  | Lee Innell                                |
| Type of Meeting                                                   | Foster Panel Recommendation               |
| Due Date<br>Planned Meeting Date<br>Length in Minutes<br>Location | 12-Mar-2015<br>01-Jan-2015<br>Unspecified |
| Actual Meeting Date                                               | 01-Jan-2015                               |

#### 6.2. ADM Decision Task

• The ADM Decision task is automatically assigned to the Panel Administration Tray, a Panel Admin will pick the task up from this tray.

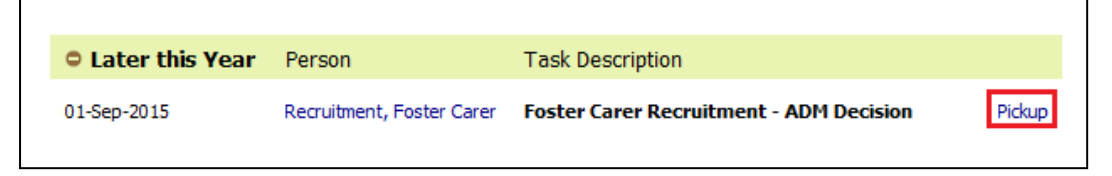

Click Start ADM Decision

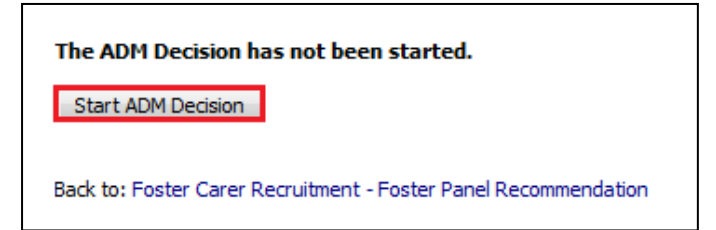

• Complete/Update all relevant sections of the form

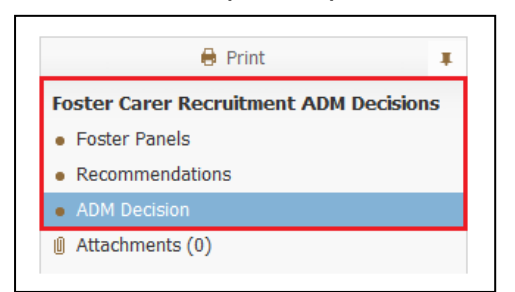

• ADM must complete the Recommendations section

| Date of Decision          |                                                  |
|---------------------------|--------------------------------------------------|
| Suggested Outcomes        | Approve applicant as suitable to be Foster Carer |
|                           | Foster Carer Not Approved                        |
|                           | Defer Decision - go back to Panel                |
| Reasons for this Decision |                                                  |

• Once completed click the *Finalise* button

| <b>⊟</b> Save | Finalise Decision | Close |
|---------------|-------------------|-------|
|               |                   |       |

Depending on the outcome selected will determine what happens next in the recruitment process

## 7. Foster Carer Recruitment Pathway – Fostering Team

This section will detail the current process for when a Foster Carer is Approved or Not Approved.

#### 7.1. Foster Carer Not Approved

- ADM Not Approved task started
- Complete the Date fields and click the Update button

| Update Communication for ADM Decision on 01-Jan-2015                                                           |             |  |
|----------------------------------------------------------------------------------------------------|-------------|--|
| Important Dates following ADM Decision                                                                         |             |  |
| Important Dates following ADM De                                                                               | cision      |  |
| Important Dates following ADM De     ADM Decision Date                                                         | 01-Jan-2015 |  |
| Important Dates following ADM De     ADM Decision Date     Date foster carer verbally informed of ADM Decision | 01-Jan-2015 |  |

• This will open the Decisions Tab, select the appropriate Outcome

| Foster appeals to Independent Review Mechanism                      | Start (Assigned to Yourself)   |
|---------------------------------------------------------------------|--------------------------------|
| <ol> <li>Ask Agency to Reconsider (restart Foster Panel)</li> </ol> | Restart (Assigned to Yourself) |

- If *Foster Not Approved* selected, the *Foster Carer Recruitment* process will be ended and the Applicants not approved.
- If Ask Agency to Reconsider selected, this will restart the Panel Recommendation Process
- If Foster appeals to Independent Review Mechanism selected, this will start the IRM Process

#### 7.2. Independent Review Mechanism

• A *Planned Meeting Date* <u>must</u> be recorded. Click the Pencil in the top right to enter the date

| <ul> <li>A The Date and Time for</li> <li>Please update the at</li> </ul>                    | r the meeting are not set.<br>tendance and then complete the meeting |
|----------------------------------------------------------------------------------------------|----------------------------------------------------------------------|
| Meeting Arranger<br>Type of Meeting                                                          | Lee Innell<br>Independent Review Mechanism                           |
| Planned Meeting Date<br>Length in Minutes<br>Location                                        | Unspecified<br>Unspecified                                           |
| Update Meeting Details     Update who the meeting <del>Complete Meeting</del> Cancel Meeting | and Scheduling<br>g was recorded on behalf of                        |

• Enter the *Planned Meeting Date* then click the *Tick* to save the changes

| Type of Meeting      | Independent Revie | ew Mechanism |   |
|----------------------|-------------------|--------------|---|
| Planned Meeting Date | 01.01.2015        |              |   |
| Length in Minutes    | 0                 | ]            |   |
| Location             |                   |              | - |
|                      |                   |              | - |
| Comments             |                   |              | - |
|                      |                   |              |   |
|                      |                   |              |   |

• Click on the Meeting Held – Write Up Outcomes link

| Outcomes I        | Form                                             |    |
|-------------------|--------------------------------------------------|----|
| • Once the meet   | ing has been held, Please Start the Outcomes For | m. |
| Assigned To       | 🚨 Lee Innell (Reassign)                          |    |
| Meeting Held - Wr | ite up Outcomes                                  |    |
| The angli and the |                                                  |    |

Note – There are no Pre-meeting reports or Minutes for the *Independent Review Mechanism* task

• Record the Actual Meeting Date then click on the Update button

| Planned Mee          | eting Details |  |
|----------------------|---------------|--|
| Planned Meeting Date | 01-Jan-2015   |  |
| Actual Meeti         | ng Details    |  |
| Actual Meeting Date  | 01.01.2015    |  |
|                      |               |  |

 Click on Foster Independent Review Mechanism Outcomes link to start the assessment

| Outcomes                        | Form                                                                                        |
|---------------------------------|---------------------------------------------------------------------------------------------|
| Write the 0                     | utcomes Form.                                                                               |
| Active Writer<br>The Assessment | Lee Innell (Reassign) Foster Independent Review Mechanism Outcomes Assigned to You) [Print] |

• Complete all relevant sections of the form

| 🖶 Print                                      |                  |
|----------------------------------------------|------------------|
| Outcome of Independent Review Mechanism meet | ing <sup>M</sup> |
| Further Action                               |                  |
|                                              |                  |

• A Further Action must be entered before the form can be completed

| /bat was the outcome of the IRM meeting | 2                                |
|-----------------------------------------|----------------------------------|
| uggested Outcomes                       | Recommend Review Decision        |
|                                         | Ophold Decision (Do Not Approve) |
| easons for these Suggested Outcomes     |                                  |

Note - The final decision is made by the ADM

• Once completed click the Finalise button

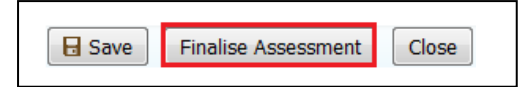

• Click on Complete Meeting link to complete the task

| <ul> <li>Please update the at</li> </ul>              | n the past<br>tendance and then complete the meeting |
|-------------------------------------------------------|------------------------------------------------------|
| Meeting Arranger<br>Type of Meeting                   | Lee Innell<br>Independent Review Mechanism           |
| Planned Meeting Date<br>Length in Minutes<br>Location | 01-Jan-2015<br>Unspecified                           |
| Actual Meeting Date                                   | 01-Jan-2015                                          |

- Selecting Uphold Decision (Do Not Approve) will end the Foster Carer Recruitment process
- Selecting Recommend Review Decision will reopen the ADM Decision task

## 7.3. Approve Foster Carer

• If ADM Decision was Approve applicant as suitable to be Foster Carer the Approve Foster Carer(s) task is started

|             | 015         |
|-------------|-------------|
|             |             |
| ecision     |             |
|             |             |
| 01-Jan-2015 |             |
| 1           | •           |
|             |             |
|             | 01-Jan-2015 |

## 7.4. Ongoing Work Task

• This start the Ongoing Work task, Complete all sections as necessary

| Carer Details          |       |
|------------------------|-------|
| ID                     |       |
| Availability           |       |
| Enquiry Pack           |       |
| Allegations and Comple | aints |
| Checks                 |       |
| Equipment              |       |
| Involvements           |       |
| Visits                 |       |
| Training               |       |
| Reviews                |       |
| Panel & ADM            |       |
| Approvals              |       |
| Forms                  |       |
| Case Notes             |       |

## • Once all work has been completed click on the Decisions Tab

| Foster Carer Recruitment - Ongoing Work   |                 |                  |                         |
|-------------------------------------------|-----------------|------------------|-------------------------|
| Active Task: Lee Innell (Reassign) Starte | ed: 05-Mar-2015 | Due: unspecified |                         |
| Foster Carer Recruitment - Ongoing Work   | Decisions       | Task Details     | All Foster Carers (2) 🔻 |

• Enter Date and then click on the Start button to close the process

| • Outcomes                                    | Date of Initiation or Completion:                                                 |
|-----------------------------------------------|-----------------------------------------------------------------------------------|
| Close Process Start (Completes Automatically) | <ul> <li>Today's Date</li> <li>Other Date: 01.01.2015</li> <li>(reset)</li> </ul> |

• Foster Carer Recruitment process is now complete

## 8. Foster Carer Demographics

This section will provide information on how to complete each of the sections available in the Foster Carer's Demographics. This should be completed by the current Fostering Social Worker / Business Support / Team Manager

#### 8.1. Carer Details Section

• The Left hand side of the section shows the current Foster Carer Registration status / details and Allowances

| Carer Record Status                                                                                   |                                                       |  |
|----------------------------------------------------------------------------------------------------|-------------------------------------------------------|--|
| Status Registere<br>Date Registered 01-Mar-20                                                         | d<br>D16                                              |  |
| Carer Details                                                                                         |                                                       |  |
| Local Authority<br>Other Agency                                                                       | Current Local Authority                               |  |
| Carer Details<br>Type of Carer                                                                        | Person: Foster Carer2                                 |  |
| Address                                                                                               | 1 The Square<br>Brill<br>Aylesbury<br>BUCKINGHAMSHIRE |  |
| Postcode<br>Default Placement Provider                                                                | HP18 9RP                                              |  |
| Default Placement Location<br>Services From<br>Services Until                                         | 01-Mar-2016                                           |  |
|                                                                                                    |                                                       |  |
| Allowed Children                                                                                      |                                                       |  |
| Age From<br>Age To<br>Gender<br>Allowed Number of Children<br>• Update Carer Details<br>• De-register |                                                       |  |

• To make any changes click on the Update Carer Details link

| Garer Details                                                                                         |                                                       |
|----------------------------------------------------------------------------------------------------|-------------------------------------------------------|
| Carer Details                                                                                         | Person: Foster Carer2                                 |
| Type of Carer                                                                                         |                                                       |
| Address                                                                                               | 1 The Square<br>Brill<br>Aylesbury<br>BUCKINGHAMSHIRE |
| Postcode                                                                                              | HP18 9RP                                              |
| I raining Email                                                                                       |                                                       |
| Responsible Authority                                                                                 | Current Local Authority                               |
| Default Placement Provider                                                                            |                                                       |
|                                                                                                    |                                                       |
| Default Placement Location                                                                            |                                                       |
| Default Placement Location  Registered  Date Registered  01-Mar-2  Allowed Children                   | 016                                                   |
| Default Placement Location  Registered  Date Registered  01-Mar-2  Allowed Children  Age From         | 016                                                   |
| Default Placement Location  Registered  Date Registered  01-Mar-2  Allowed Children  Age From  Age To | 016                                                   |

Please note that the Foster Carer's Address can't be updated, and will need to be updated form the Personal Tab in the main LCS Demographics.

• Once all necessary information has been updated click on the *Update* button to save the changes.

| Update | Cancel | - Update: Foster Carer: Foster Carer2 |
|--------|--------|---------------------------------------|
|        |        |                                       |

• The Right hand side of the Carer Details section shows information regarding current and ended placements the Foster Carer has and the types of service they can provide.

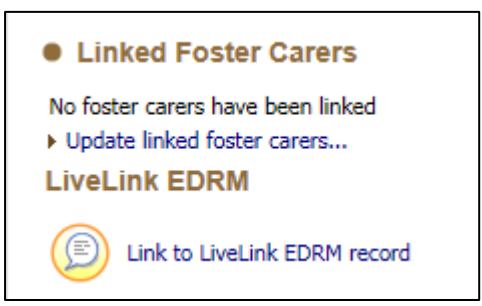

- Clicking on the *Update Linked Foster Carers…* link will allow you to link this Foster carer to another person on the system or another *Approved* Foster Carer.
- Clicking on the *Link to LiveLink EDRM record* will take you to the Foster Carer's LiveLink record.
- The next section details the Placement information for the Foster Carer.

| Started On                             | Ended On                | !                                                                                                    | Child               |                    | DOB                              | Туре                                  |
|----------------------------------------|-------------------------|----------------------------------------------------------------------------------------------------|---------------------|--------------------|----------------------------------|---------------------------------------|
| 10-Mar-2016                            | 20-Mar-2016             | 2438 R                                                                                                    | Child: CLAS         | SB Test01 0        | 04-Mar-2011                      | Q2 - Placement with other foster care |
| 24-Mar-2016                            |                         | CLA)SB R                                                                                                    | Child: RI Te        | est01 1            | 15-Apr-2003                      | Q2 - Placement with other foster care |
| Short-Bre                              | ak Placeme              | ents with t                                                                                                    | his Carer a         | and linked         | d Carers                         |                                       |
| Short-Bre<br>Started On                | Ended On                | ents with the second second se | his Carer a         | DOB                | d Carers                         |                                       |
| Short-Bre<br>Started On<br>18-Mar-2016 | Ended On<br>01-Apr-2016 | ents with the second second se | his Carer a         | DOB<br>01-Mar-2010 | d Carers<br>Type<br>0 Q2 - Place | ment with other foster carer          |
| Short-Bre<br>Started On<br>)8-Mar-2016 | Ended On<br>01-Apr-2016 | ents with the second second se | NSB Test01          | DOB<br>01-Mar-2010 | d Carers<br>Type<br>0 Q2 - Place | ment with other foster carer          |
| Short-Bre<br>Started On<br>08-Mar-2016 | Ended On<br>01-Apr-2016 | ents with the second second se | h <b>is Carer</b> a | DOB<br>01-Mar-2010 | d Carers<br>Type<br>0 Q2 - Place | ement with other foster carer         |

Please note that changes cannot be made to this section, all placements are created via the CLA pathway, or from the CLA Tab in the child's demographics.

• The Services Provided....must be filled in before the Foster Carer can provide a placement

| Services provided by this Carer and Linked Carers |          |                                        |               |  |  |  |  |
|---------------------------------------------------|----------|----------------------------------------|---------------|--|--|--|--|
| From                                              | Until    | Туре                                   | Provided By   |  |  |  |  |
| 01-Mar-2016                                       |          | Q2 - Placement with other foster carer | Foster Carer2 |  |  |  |  |
| Add provided                                      | services |                                        |               |  |  |  |  |

• To update the Services, click on the Add provided services link

| Placement Type             | U6 - Foster Placement with Other Foster Carer - Not Long Term or FFA or Concurrent Planning 💌 🕈 |
|----------------------------|-------------------------------------------------------------------------------------------------|
| Default Placement Provider | PR1 - Own provision by LA                                                                       |
| Default Placement Location | Inside LA Boundary                                                                              |
| /alid From                 | 01.01.2017 × 🔳                                                                                  |
| /alid Until                |                                                                                                 |
| End Reason                 |                                                                                                 |

- The *Placement Type* and *Valid From* sections must be filled in.
- The Agency section allows is where the Foster Carers Associated URN is recorded. If the Foster Carer is an in-house Foster Carer, then BCC will be marked as the agency.

| Agency               |
|----------------------|
| No agencies recorded |
| Add Agency           |

- Click on the Add Agency link
- Click on *Find Agency*

| Ageno                     | зу         |        |
|---------------------------|------------|--------|
| Agency<br>Find Age        | ICY        |        |
|                           |            |        |
| <ul> <li>Dates</li> </ul> |            |        |
| Start Date                | 01.01.2017 |        |
| End Date                  |            |        |
|                           |            |        |
| • Furthe                  | er Details |        |
| Notes                     |            | ~      |
|                           |            | $\sim$ |
|                           |            |        |

• Enter the Name of the Agency and click Search

| <b>Q</b> Find Care Provi | der <u>R</u> eset <u>Search</u>    |                    |   |
|--------------------------|------------------------------------|--------------------|---|
| Details                  |                                    | Carer Services     |   |
| Local Authority          | <b>•</b>                           | Valid on Date      |   |
| Professional Surname     |                                    | Placement Code     | • |
| Professional Forename    |                                    | Placement Provider | • |
| Department               | BCC%                               |                    |   |
| ID                       | Include records that sound similar |                    |   |
| Address                  |                                    |                    |   |
| Address                  |                                    |                    |   |
| Post Code                |                                    |                    |   |

• Click on the Agency to select it, and then click the Select button

| q | Find Care Provider Back Select Printable View |        |                              |              |                                                        |          |    |      |       |
|---|-----------------------------------------------|--------|------------------------------|--------------|--------------------------------------------------------|----------|----|------|-------|
|   | Query Resul                                   | ts (1) |                              |              |                                                        |          |    |      |       |
| • | DOH Code                                      | ID     | Agency 🔺                     | Professional | Address                                                | Postcode | S, | From | Until |
| 1 |                                               |        | BCC - In House Foster Carers |              | County Hall, Walton Street, Aylesbury, BUCKINGHAMSHIRE | HP20 1YU |    |      |       |

• This will list the Agency

| Agency                    | BCC - In House Foster | Carers |  |
|---------------------------|-----------------------|--------|--|
| r nina Aga                | incy.                 |        |  |
| <ul> <li>Dates</li> </ul> | ;                     |        |  |
| Start Date<br>End Date    | 01.01.2017            |        |  |
| Eurth                     | er Details            |        |  |

• Fill in the Start Date and then click the Create button

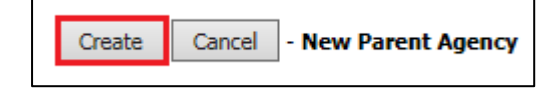

• The Agneies URN code will now be associated to the Foster Carer

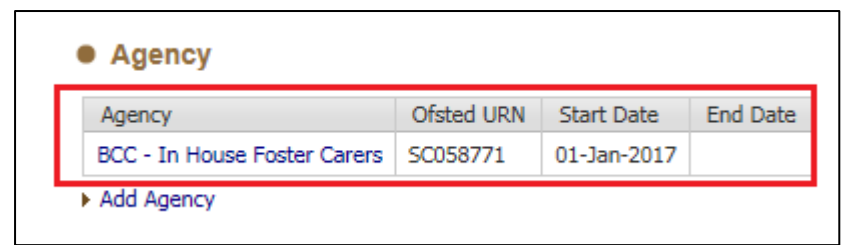

#### 8.2. ID Section

• Click on the Add Identification link

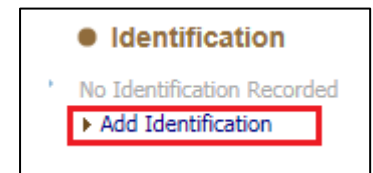

• Select the *Identification Type* that has been supplied and complete all necessary details

| dentification Type    | Utilities Bill | - |
|-----------------------|----------------|---|
| Date Seen             |                |   |
| Reference Number(s)   |                |   |
| Full Name on ID       |                |   |
| /alid From/Issue Date |                |   |
| Renewal/Expiry Date   |                |   |
|                       |                |   |
| Notes                 |                |   |
| Notes                 |                |   |

• Once all necessary information has been recorded click on the *Create* button

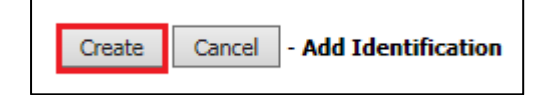

© Buckinghamshire Council

• The recorded ID will then be listed

| Identification      |        |                     |                       |             |
|---------------------|--------|---------------------|-----------------------|-------------|
| Identification Type | Status | Reference Number(s) | Valid From/Issue Date | Date Seen   |
| Utilities Bill      |        | AS46811ASWED4546    | 01-Jan-2010           | 01-Jan-2017 |
| Add Identification  |        |                     |                       |             |

## 8.3. Availability Section

• Click on the Record new availability link

| Foster Availability                                |
|----------------------------------------------------|
| No availability restrictions exist for this foster |
| <ul> <li>Record new availability</li> </ul>        |

## • Record all relevant details

| Foster Carer<br>From Date | Foster Carer: Foster Carer2           |  |
|---------------------------|---------------------------------------|--|
| Until Date                |                                       |  |
| Reasons                   | · · · · · · · · · · · · · · · · · · · |  |
| Details                   |                                       |  |
|                           |                                       |  |

#### • Once completed click on the Create button

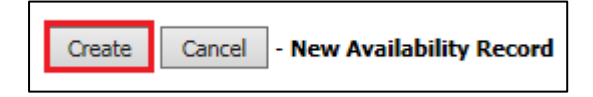

• This information will now be displayed in the tab

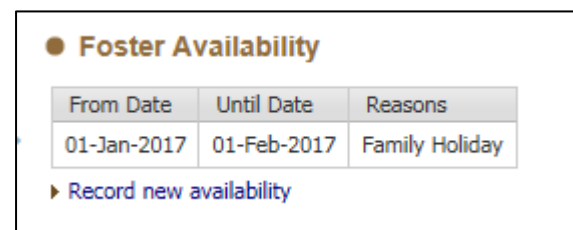

Please note this is to record when the Foster Carer will be unavailable.

## 8.4. Enquiry Pack Section

• Click on the Record new enquiry pack link

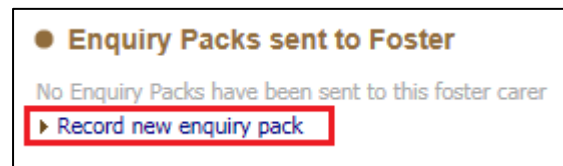

#### • Record all relevant details

| Enquiry Pack Detail         | ils                                   |
|-----------------------------|---------------------------------------|
| Date Enquiry Pack sent      | 01-Mar-2016                           |
| Enquiry Pack sent by        | & <sup>2</sup>                        |
| Details of Information Sent | ~                                     |
|                             |                                       |
|                             | · · · · · · · · · · · · · · · · · · · |
|                             |                                       |
| Response                    |                                       |
| Date Response Received      |                                       |
| Response Details            | ~                                     |
|                             |                                       |
|                             | *                                     |
|                             |                                       |
| Follow-Up                   |                                       |
| Follow-up Date              |                                       |

• Click on the Create button

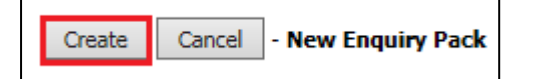

• The information will now be displayed in the tab

| Enquiry Packs sent to Foster            |           |                            |                        |                |  |
|-----------------------------------------|-----------|----------------------------|------------------------|----------------|--|
| Enquiry Pack follow-up date 20-Mar-2016 |           |                            |                        |                |  |
| Date Enquiry Pack sent                  | Pack Type | Enquiry Pack sent by       | Date Response Received | Follow-up Date |  |
| 01-Mar-2016                             |           | Lee Innell - SYSTEMS ADMIN | 10-Mar-2016            | 20-Mar-2016    |  |
| Record new enquiry pack                 |           |                            |                        |                |  |

• If changes need to be made to the information, click on the *Date* of the enquiry pack sent, and then click on the *Update Enquiry Pack Details* to make changes.

| Enquiry Pack Det                                          | tails                                            |
|-----------------------------------------------------------|--------------------------------------------------|
| Date Enquiry Pack sent<br>Pack Type                       | 01-Mar-2016                                      |
| Enquiry Pack sent by<br>Details of Information Sent       | Lee Innell - SYSTEMS ADMI<br>E Enquiry Pack Sent |
| Response                                                  |                                                  |
|                                                           |                                                  |
| Date Response Received<br>Response Details                | 10-Mar-2016<br>Enquiry Pack Returned             |
| Date Response Received<br>Response Details                | 10-Mar-2016<br>Enquiry Pack Returned             |
| Date Response Received<br>Response Details<br>• Follow-Up | 10-Mar-2016<br>Enquiry Pack Returned             |

#### 8.5. Allegations and Complaints Section

- To record an Allegation against a Foster Carer please contact the LADO's, do not record it against the Foster Carer's Record.
- To record a Complaint against a Foster Carer, click on the *Record a Complaint* link

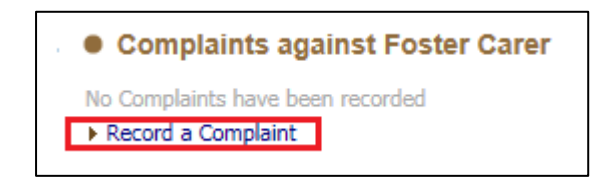

• The only available Complaint Type is *Complaint*, complete all necessary details.

| Complaint Date                                              |           |   |
|-------------------------------------------------------------|-----------|---|
| Complaint Type                                              | Complaint | • |
| Complaint By                                                |           |   |
| Complainant Organisation                                    |           |   |
| Complaint Details                                           |           | ^ |
|                                                             |           |   |
|                                                             |           | ~ |
| Qutcome                                                     |           | ~ |
| Outcome Decision Date                                       |           | ~ |
| Outcome Decision Date Outcome                               |           |   |
| • Outcome<br>Decision Date<br>Outcome<br>Details of Actions |           | - |

• Click on the *Create* button

| Create Cancel - New Foster Carer Complaint Record |
|---------------------------------------------------|
|---------------------------------------------------|

• The Complaint will then show in the Demograhics.

| Complaints against Foster Carer |                               |              |               |  |  |  |  |
|---------------------------------|-------------------------------|--------------|---------------|--|--|--|--|
| Complaint Date                  | Complaint Type                | Complaint By | Decision Date |  |  |  |  |
| 01-Jan-2017                     | 01-Jan-2017 Complaint Teacher |              |               |  |  |  |  |
| • Record a Compla               | int                           |              |               |  |  |  |  |

#### 8.6. Checks Section

- Within the *Checks* section, it is possible to record Checks against both the Foster Carer and Other Household Members
- To record a Check click on the Record new foster carer check or Record new check for other household member

|   | Checks for Foster Carer                                                               |
|---|---------------------------------------------------------------------------------------|
|   | No checks have been recorded for this foster carer                                    |
| 1 | Record new foster carer check                                                         |
|   |                                                                                       |
|   |                                                                                       |
|   | Checks for other household members                                                    |
|   | Checks for other household members     No Checks recorded for Other Household Members |

• Select the *Type of Check* from the drop down list, and complete all other necessary details.

| Check Type          | Personal References 1 | <b>•</b> |
|---------------------|-----------------------|----------|
| Date Requested      |                       |          |
| Date of Check       |                       |          |
| Date Seen By Agency |                       |          |
| Next Check Due      |                       |          |
| Result              |                       | •        |
| Reference           |                       |          |
| Notes               |                       | ~        |
|                     |                       | $\sim$   |
| File Location       |                       |          |

• Once all relevant details have been recorded, click on the Create button

|   | Create | Cancel | - New Foster Carer Check |
|---|--------|--------|--------------------------|
| L |        |        | -                        |

• The Relevant check details will now display in the demographics

| Checks for Foster Carer |                                 |                                                           |                                                                                           |  |  |
|-------------------------|---------------------------------|-----------------------------------------------------------|-------------------------------------------------------------------------------------------|--|--|
| Date Requested 🔻        | Date of Check                   | Date Seen By Agency                                       | Result                                                                                    |  |  |
| 01-Jan-2017             | 10-Jan-2017                     | 11-Jan-2017                                               | Passed                                                                                    |  |  |
|                         | Date Requested v<br>01-Jan-2017 | Date Requested ▼ Date of Check<br>01-Jan-2017 10-Jan-2017 | Date Requested ▼ Date of Check Date Seen By Agency<br>01-Jan-2017 10-Jan-2017 11-Jan-2017 |  |  |

-

#### 8.7. Equipment Section

• To record any equipment the Foster Carer may have been given, click on the *Record new equipment* link

| ¥. | Record | new   | equinment |
|----|--------|-------|-----------|
|    | Record | 11CAA | equipment |

• From the dropdown list select the piece of equipment that the Foster Carer has been provided. If multiple items have been given the process will need to be completed for each one.

| • Eq    | uipmer  | ıt    |        |
|---------|---------|-------|--------|
| Item    |         | Buggy | •      |
| Notes   |         |       | ~      |
|         |         |       | $\sim$ |
| Date Is | sued    |       |        |
| Date R  | eturned |       |        |
|         |         |       |        |

• Record all relevant details and click on the Create button

| Create | Cancel | - New Equipment for Foster Carer |
|--------|--------|----------------------------------|
|--------|--------|----------------------------------|

• The provided equipment will display in the demographics

|   | Item   | Date Issued   | Date Returned | Carer         |
|---|--------|---------------|---------------|---------------|
|   | Buggy  | 01-Jan-2017   |               | Foster Carer2 |
| I | Record | new equipment | t             |               |

• To update the information, click on the item of equipment provided and then click on the *Update Equipment Record* link

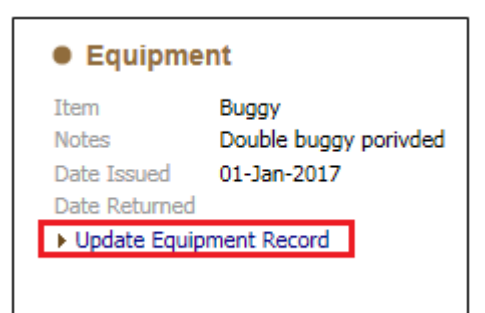

• Once the details have been updated, click on the *Update* button to save the changes

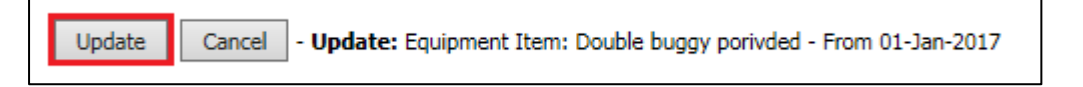

#### 8.8. Involvements Section

- The Involvements section will allow for any professionals to be added to the record. Please note they need to be relevant to the Foster Carer.
- Click on the Add Involved Professional link

| • Professionals (within the context of this Foster Carer) |  |
|-----------------------------------------------------------|--|
| None<br>Add Involved Professional                         |  |
| Other Involved Professionals                              |  |
| None                                                      |  |

• From the *Address Book* search for the professional to be added and click on the *Confirm* button

| Create New Professional Involvement For Foster and linked Foster Carers | Previous | Book <u>m</u> ark | <u>C</u> onfirm | Cancel | 1 |
|-------------------------------------------------------------------------|----------|-------------------|-----------------|--------|---|
|                                                                         |          |                   |                 |        | - |

• Record the Professional Role type, and the Start Date of the involvement

| This will c         | create the involvement for this foster carer as well as all linked foster carers. |
|---------------------|-----------------------------------------------------------------------------------|
| Create              | e New LCS Worker Role                                                             |
| Professional        | Role Allocated Case Worker 🔻                                                      |
| Select Professional | Social Services User                                                              |
| Other               | Parameters                                                                        |
| Start Date          | 25-Jan-2017                                                                       |
| End Date            |                                                                                   |
| Comments            | ~                                                                                 |
|                     | $\sim$                                                                            |
| Reason              |                                                                                   |

Page 41

• Then click on the *Create* button

Create Cancel - Create New Professional Involvement For Foster and linked Foster Carers

• The Professional will now be displayed

| • | Professionals (w        | vithin the co | ontext of this F | oster Care  | r)          |          |                      |                   |        |
|---|-------------------------|---------------|------------------|-------------|-------------|----------|----------------------|-------------------|--------|
|   | Role                    | Professional  | Team             | Job Title   | Start Date  | End Date | Contact Numbers      | Core Group Member | Reason |
|   | Allocated Case Worker   | Lee Innell    | SYSTEMS ADMIN    | ICT Analyst | 25-Jan-2017 |          | Show Contact Numbers | No                |        |
|   | Add Involved Profession | nal           |                  |             |             |          |                      |                   |        |

#### 8.9. Visits Section

• To record a visit, both Announce and Unannounced, click on the *Record new Visit* link

| • Visits to Fost   | ter Carer |
|--------------------|-----------|
| No Visits recorded |           |
| Record new visit   |           |

• Record all relevant details, to mark the visit as *unannounced* make sure the *Unannounced* tick box is ticked at the bottom

| • Visit               |                |                                                                                                    |
|-----------------------|----------------|----------------------------------------------------------------------------------------------------|
| Date Visited          | 01.01.2017     |                                                                                                    |
| Visit By              | 💄 Lee Innell 🗙 |                                                                                                    |
| Visit By (Additional) |                | a de la companya de la companya de la |
| Comments              |                | ^                                                                                                    |
|                       |                |                                                                                                    |
|                       |                | ~                                                                                                    |
|                       | Unannounced    |                                                                                                    |

• The information will be displayed in the demographics, including whether this was an unannounced visit or not.

| Additional Visitor | Unannounced        |
|--------------------|--------------------|
| MS ADMIN           | ✓ Yes              |
|                    | Additional Visitor |

• The details can be amended by click on the Visit and clicking on the Update Visit Record link

| Date Visited                         | 01-Jan-2017                |
|--------------------------------------|----------------------------|
| Visit By                             | Lee Innell - SYSTEMS ADMIN |
| Visit By (Additional)<br>Unannounced | <b>v</b>                   |
| Comments                             |                            |

## 8.10. Training Section

• To record any *Training* courses the Foster Carer may have been on, click on the *Add new training course* link

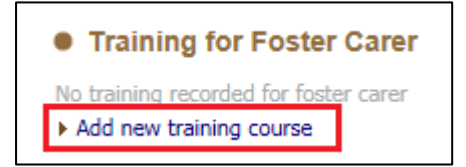

• Select the type of training course from the Drop down lost. Please note to record multiple training courses, then process will need to be followed several times.

| Name of Course          | B.A.A.F Course | •      |
|-------------------------|----------------|--------|
| Date of Course          |                |        |
| Date Invitation Sent    |                |        |
| Place Booked            | ◯ Yes ◯ No     |        |
| Attended                | 🔿 Yes 🔿 No     |        |
| Course Provider         |                | ~      |
|                         |                | $\sim$ |
| External Course Details |                | ~      |
|                         |                | ~      |
| Additional Notes        |                | ~      |
|                         |                | ~      |
|                         | Cancelled?     |        |
| Cancellation Reason     |                | •      |

• Complete all relevant details, then click on the Create button

| Create Cancel - New Foster Carer Training Course              |                  |                      |              |          |            |        |
|---------------------------------------------------------------|------------------|----------------------|--------------|----------|------------|--------|
| • The training course will then be displayed in demographics. |                  |                      |              |          |            |        |
| Training for Foster Carer                                     |                  |                      |              |          |            |        |
| Name of Course                                                | Date of Course 🔻 | Date Invitation Sent | Place Booked | Attended | Cancelled? | Reason |
| B.A.A.F Course                                                | 01-Jan-2017      |                      |              |          | No         |        |
| Add new training course                                       |                  |                      |              |          |            |        |

• To make changes or update the details, click on the training course, and the click on the *Update Training Course Details* link.

| Training                |                |  |
|-------------------------|----------------|--|
| Name of Course          | B.A.A.F Course |  |
| Date of Course          | 01-Jan-2017    |  |
| Date Invitation Sent    |                |  |
| Place Booked            |                |  |
| Attended                |                |  |
| Course Provider         |                |  |
| External Course Details |                |  |
| Additional Notes        |                |  |
| Cancelled?              | No             |  |
| Cancellation Reason     |                |  |
| Update Training Course  | se Details     |  |

#### 8.11. Reviews Section (Household Review)

• To start a *Review* click on the *Manually start Foster Carer Review* link

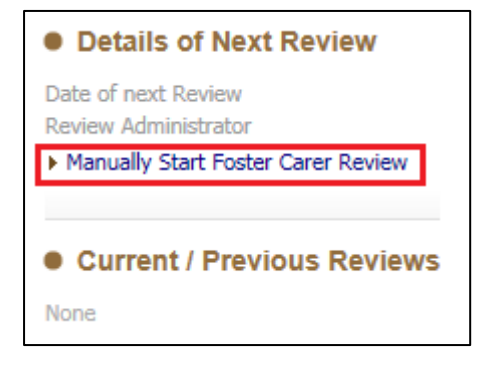

• A pop up box will appear asking you to confirm you wish to start a Review, click on the *Ok* button

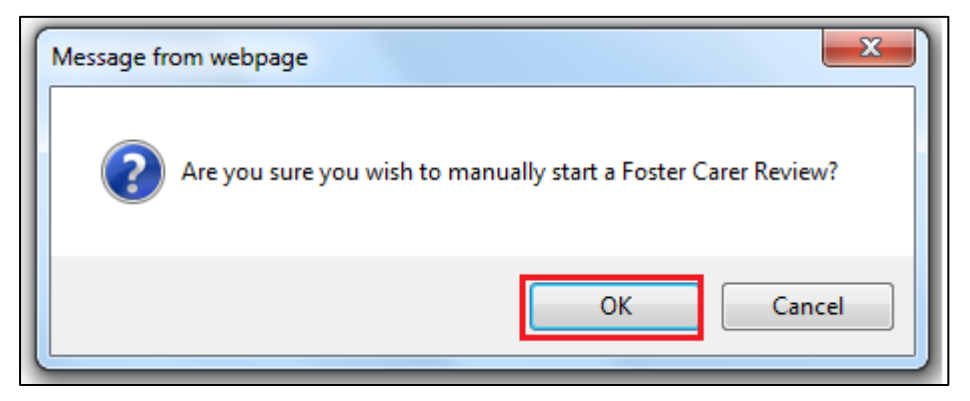

 Click the Start Blank button to initiate the Review. If there had been previous Reviews it would be possible to copy forward from the last Review.

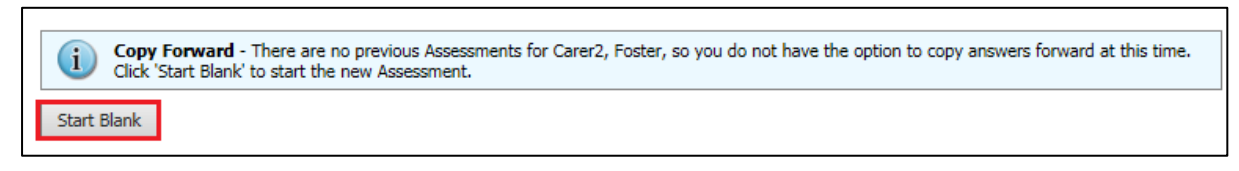

Complete all relevant sections to the review

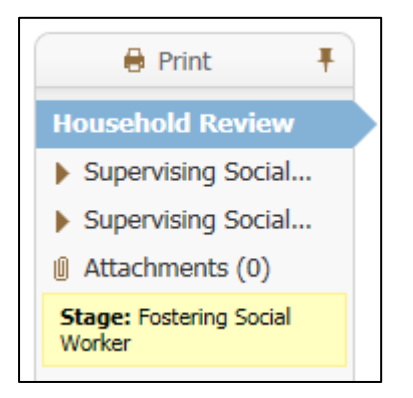

Note the yellow box at the bottom of the Index. The Household Review form is split into stages, the first stage is completed by the Fostering Social worker, once it's written click the *Send to Manager* button, and the form will be sent to the Team Manager recorded in the Review.

| B Save | Send to Manager | Close |
|--------|-----------------|-------|
|        |                 |       |

• The Form is now with the nominated Team Manager

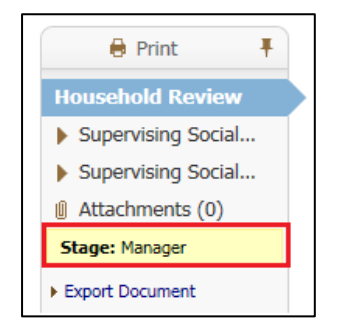

• If further information is required the Team Manager can send the task back to the Social worker, if there are no amendments needed then the Team Manager can Complete the Review.

• A pop-up box will appear asking you to confirm that you want to complete the Review, click *Ok* 

| Message fr | rom webpage                                 |
|------------|---------------------------------------------|
| ?          | Please confirm you wish to Review Complete? |
|            | OK Cancel                                   |

• The Review is now complete, and will show in the *Current/Previous Reviews* section of the *Reviews* tab

| Details of Next Review                                                            |
|-----------------------------------------------------------------------------------|
| Date of next Review<br>Review Administrator<br>Manually Start Foster Carer Review |
| Current / Previous Reviews                                                        |
| 26-Jan-2017 11:04, Foster Carer Review Form by Lee Innell - SYSTEMS ADMIN         |

## 8.12. Panel & ADM Section

• Click on the Record a new Fostering Panel Meeting

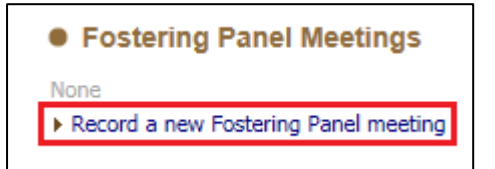

Please note – this is not the same as the Panel Admin and ADM tasks that form part of the Foster Carer Recruitment Pathway, it is for recoding when a Panel & ADM meeting has taken place.

- V.2.3
- Enter all relevant details into each of the the sections

| Fostering Panel Meeting  |                                        |        |  |
|--------------------------|----------------------------------------|--------|--|
| Date of Panel Meeting    | 26-Jan-2017                            |        |  |
| Outcome of Panel Meeting |                                        | -      |  |
| Additional Notes         |                                        | ~      |  |
|                          |                                        |        |  |
|                          |                                        | ×      |  |
|                          |                                        |        |  |
| ADM Meeting              |                                        |        |  |
| Date of ADM Decision     |                                        |        |  |
| Outcome of ADM Meeting   |                                        | -      |  |
| Additional Notes         |                                        |        |  |
|                          |                                        |        |  |
|                          |                                        | ~      |  |
|                          |                                        |        |  |
| Letter                   |                                        |        |  |
|                          | 28 Days to make written representation |        |  |
| Date Letter Sent         |                                        |        |  |
| Additional Notes         |                                        |        |  |
|                          |                                        | $\sim$ |  |
|                          |                                        | $\sim$ |  |
|                          |                                        |        |  |

• Select the relevant outcome for each of the meeting types being recorded.

| Fostering Panel Meeting  |                                                     |  |  |  |
|--------------------------|-----------------------------------------------------|--|--|--|
| Date of Panel Meeting    | 26-Jan-2017                                         |  |  |  |
| Outcome of Panel Meeting |                                                     |  |  |  |
| Additional Notes         | Deferred                                            |  |  |  |
|                          | Recommendation to Approve<br>Recommendation to Deny |  |  |  |
| ADM Meeting              |                                                     |  |  |  |
| Date of ADM Decision     |                                                     |  |  |  |
| Outcome of ADM Meeting   |                                                     |  |  |  |
| Additional Notes         | And institute Annual                                |  |  |  |
|                          | Application Approved                                |  |  |  |
|                          | Application Denied                                  |  |  |  |

• Once all relevant details have been recorded, click on the *Create* button to save the information

| Create Cancel - New Fostering Panel Meet |
|------------------------------------------|
|------------------------------------------|

• The information will now be displayed in the Panel & ADM section

| • | Fostering    | g Panel Meetings          |             |                      |             |
|---|--------------|---------------------------|-------------|----------------------|-------------|
|   | Panel Date   | Panel Outcome             | ADM Date    | ADM Outcome          | Letter Sent |
|   | 26-Jan-2017  | Recommendation to Approve | 26-Jan-2017 | Application Approved | 29-Jan-2017 |
| 1 | Record a new | / Fostering Panel meeting |             |                      |             |

• If any changes or updates need to be made to an already created record, click on the Meeting to select it.

| Panel Meeting Subject(s)                     |                                            |  |  |  |
|----------------------------------------------|--------------------------------------------|--|--|--|
| Foster Carer                                 | Foster Carer: Foster Carer2                |  |  |  |
|                                              |                                            |  |  |  |
| Fostering Panel Mee                          | ting                                       |  |  |  |
| Date of Panel Meeting                        | 26-Jan-2017                                |  |  |  |
| Outcome of Panel Meeting<br>Additional Notes | Recommendation to Approve<br>Panel Meeting |  |  |  |
| ADM Meeting                                  |                                            |  |  |  |
| Date of ADM Decision                         | 26-Jan-2017                                |  |  |  |
| Outcome of ADM Meeting<br>Additional Notes   | Application Approved<br>ADM Meeting        |  |  |  |
| Letter                                       |                                            |  |  |  |
| 28 Days to make written                      | Yes                                        |  |  |  |
| Prepresentation<br>Date Letter Sent          | 29-Jan-2017                                |  |  |  |
| Additional Notes                             |                                            |  |  |  |
|                                              |                                            |  |  |  |
| Actions                                      | 7                                          |  |  |  |
| ▶ Update Fostering Panel Detai               | ils                                        |  |  |  |

#### 8.13. Approvals Section

• To add an Approval or Exemption click on the Approvals Tab

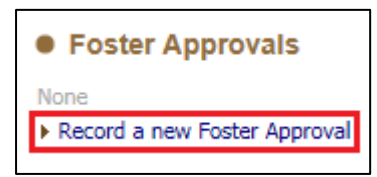

- Then click on the Record a new Foster Approval link
- Select the appropriate *Type of Approval* from the drop down list

| Approval Details | Approval Details                                                                                                    |
|------------------|----------------------------------------------------------------------------------------------------|
|                  | Type of Approval          Start Date       Continuing Care         End Date       Emergency Care         End Date       Exemption         Additional Notes       Family and Friends Care         Foster Care Respite       Intensive Fostering         Long Term Care       Parent and Baby Care         Permanent Care       Remand Care         Age From       Short Break Care for Disabled Children |
|                  | Age To Gender Allowed Number of Children                                                                                                    |

• The *Start Date* of the *Approval* defaults to 'Today's' date, please record the actual start date of the *Approval* 

| Type of Approval | Exemption   |  |
|------------------|-------------|--|
| Start Date       | 23-Jan-2017 |  |
| End Date         |             |  |
| Additional Notes |             |  |
|                  |             |  |
|                  |             |  |

- Record the *End Date* when the *Approval* or *Exemption* is to be ended
- Add any notes in the Additional Notes section to record

• Use the *Children's Details* section to record changes to the allowances

| Children Details           |   |
|----------------------------|---|
| Age From                   | • |
| Age To                     | • |
| Gender                     | • |
| Allowed Number of Children |   |

- Please note that changes made do not overwrite the current *Allowances* set against the Foster Carer, and the same *Allowances* will need to be updated in the *Carer's Details* section.
- Click on the Create button to save the Approval / Exemption information

| Create Cancel - | New Foster Approval |
|-----------------|---------------------|
|-----------------|---------------------|

• The information will then be displayed on the main *Approval* tab. If amendments are needed, then you can click on the Approval to make changes.

| Foster Approvals             |             |             |                       |             |        |                |
|------------------------------|-------------|-------------|-----------------------|-------------|--------|----------------|
| Туре                         | Start Date  | End Date    | Age From              | Age To      | Gender | Allowed Number |
| Exemption                    | 23-Jan-2017 | 20-Feb-2017 | Less than 1 years old | 7 years old | Both   | 1              |
| Record a new Foster Approval |             |             |                       |             |        |                |

• To make changes, click on the Update Approval Details link

| Approval Details                                                   |                                                  |                                                   |  |  |
|--------------------------------------------------------------------|--------------------------------------------------|---------------------------------------------------|--|--|
| Type of Approval<br>Start Date<br>End Date<br>Additional Notes     | Exemption<br>23-Jan-20<br>20-Feb-20<br>Exemption | n<br>117<br>117<br>n                              |  |  |
| Children D     Age From     Age To     Gender     Allowed Number o | etails                                           | Less than 1 years old<br>7 years old<br>Both<br>1 |  |  |

Once all changes have been made, click on the Update button to save the details

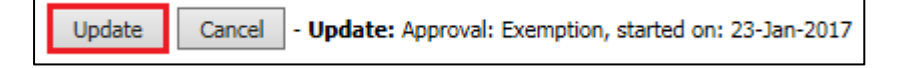

#### 8.14. Ofsted Section

- This section is used to record the outcome of any Ofsted inspection that has taken place.
- To record an Ofsted inspection please click on the Add Inspection link

| Ofsted Inspections             |  |  |  |  |
|--------------------------------|--|--|--|--|
| No Ofsted Inspections Recorded |  |  |  |  |
| Add Inspection                 |  |  |  |  |
| Add Inspection                 |  |  |  |  |

• Record the *Start* and *End* dates the inspection took place and the *Inspection Type* must be recorded

| New Ofsted Inspection |                                          |  |  |  |
|-----------------------|------------------------------------------|--|--|--|
| Create Cancel         |                                          |  |  |  |
| Inspection De         | etails                                   |  |  |  |
| Start Date            |                                          |  |  |  |
| End Date              |                                          |  |  |  |
| Inspection Type       | <b>*</b>                                 |  |  |  |
| Ofsted Rating         | Carer Inspection<br>Different Inspection |  |  |  |
| Create Cancel         |                                          |  |  |  |

• If known the Ofsted Rating can also be recorded

| New Ofsted Inspection |                                                                           |  |  |  |
|-----------------------|---------------------------------------------------------------------------|--|--|--|
| Create Cancel         |                                                                           |  |  |  |
| Inspection De         | etails                                                                    |  |  |  |
| Start Date            |                                                                           |  |  |  |
| End Date              |                                                                           |  |  |  |
| Inspection Type       | <b>•</b>                                                                  |  |  |  |
| Ofsted Rating         | <b>_</b>                                                                  |  |  |  |
| Create Cancel         | 1 - Outstanding<br>2 - Good<br>3 - Requires Improvement<br>4 - Inadequate |  |  |  |

 Click on the *Create* button to save the details. Please note, that Inspection details are recorded in a pop-up window, if you click anywhere outside of the widow, it will close and any unsaved information will need to be rerecorded. • The Ofsted tab will show a summary of the Inspection.

| • | Ofsted Inspections |             |                  |               |  |  |  |
|---|--------------------|-------------|------------------|---------------|--|--|--|
|   | Start Date         | End Date    | Inspection Type  | Ofsted Rating |  |  |  |
|   | 01-Jan-2017        | 05-Jan-2017 | Carer Inspection | 2 - Good      |  |  |  |
| I | Add Inspection     |             |                  |               |  |  |  |

• To make changes or update the information, click on the Inspection and then click on *Update Inspection Details*.

| Start Date<br>End Date<br>Inspection Type<br>Ofsted Rating | 01-Jan-2017<br>05-Jan-2017<br>Carer Inspection<br>2 - Good |
|------------------------------------------------------------|------------------------------------------------------------|
| Modificatio                                                | ins                                                        |
| Modified On<br>Modified By                                 | linnell                                                    |

• Once all amendments have been made click on the *Update* button to save the changes

|  | Update | Cancel | - Update Inspection Details |
|--|--------|--------|-----------------------------|
|--|--------|--------|-----------------------------|

#### 8.15. Forms Section

 The Forms tab shows all Draft / Completed and Cancelled Form. Clicking on a Form will allow you to read the information written in the form. Please Note that only draft forms can be amended, completed and cancelled forms cannot be changed. Draft forms also can only be changed by the person it is currently assigned to.

| • Forms           |                          |                            |           |
|-------------------|--------------------------|----------------------------|-----------|
| Free Text Filter  |                          | Go Reset                   |           |
|                   |                          |                            |           |
| Draft Forms       |                          |                            |           |
| None              |                          |                            |           |
|                   |                          |                            |           |
| Completed For     | orms                     |                            |           |
| Assessment Date   | Assessment Type          | User                       | Status    |
| 26-Jan-2017 11:04 | Foster Carer Review Form | Lee Innell - SYSTEMS ADMIN | Completed |
|                   |                          |                            |           |
| Cancelled For     | ms                       |                            |           |
| None              |                          |                            |           |
| Start New Form    |                          |                            |           |
|                   |                          | ✓ Start                    |           |
|                   |                          |                            |           |

- The Forms Tab is split into three main sections.
  - Draft Forms this will show all Forms that are currently being worked on
  - *Completed Forms* this shows all Forms that have been completed and have also been authorised
  - Cancelled Forms this section shows all Forms that have been cancelled.

• The *Start New Form* section allows you to start a Stand Alone Form. To access these, click on the drop down list, and select a Form.

|                                                             | Start |
|-------------------------------------------------------------|-------|
| Family Safe Caring Policy                                   |       |
| Foster Carer's Computer Assessment                          |       |
| Fostering - Dispensation for Ex-Partner Reference           |       |
| Fostering - Ex-Partner Interview                            |       |
| Fostering - Front Sheet for Complaints/Concerns/Allegations |       |
| Fostering - Front Sheet for First Household Review/Change   |       |
| Fostering - Front Sheet for New Fostering Approval          |       |
| Fostering - Initial Visit                                   |       |
| Fostering - Transfer Summary                                |       |
| Fostering - Unannounced Visit                               |       |
| Health and Safety Checklist for Assessment                  |       |
| Pet Questionnaire for Foster Carers                         |       |

Please note only the forms pre-fixed "Fostering –" are currently being used.

• Once a form has been selected click on the *Start* button to open the Form.

#### 8.16. Case Notes Section

- The Case Note section has two parts, Case Note Summary and Case Notes
  - Case Note Summary allows for a summary of all the Case Notes listed to be recorded, and can be updated with important information to do with the Foster Carer's and the progress of their application
  - Case Notes section allows for detailed case notes to be recorded, as well as additional information gathered from professionals

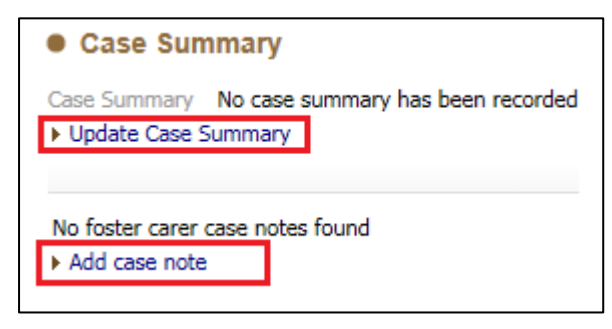

• Click on Update Case Summary to record a Summary Record.

| Create C | ancel - Case Summary        |
|----------|-----------------------------|
| New Case | e Summary for Foster Carer2 |
| • Summ   | nary                        |
| Summary  |                             |

- Record the summary in the *Summary* text box, and one complete, click on the *Create* button to save the information.
- The Summary will be displayed on the main Case Notes tab

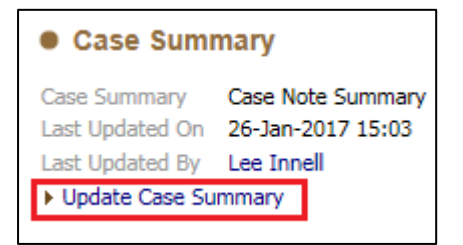

• To update the *Summary* click on the *Update Case Summary* link to make changes. Once all changes/Updates have been made click on the *Update* button to save them.

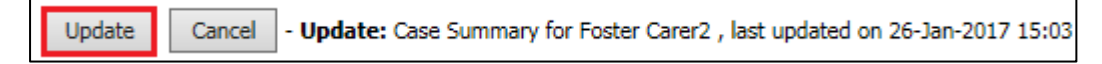

- To record a *Case Note* click on the *Add Case Note* link, this will open the *Case Note* screen
- In the *Part 1- Contact* section record the date of the Case Note and the type of Case Note

| Part 1 - Cont     | act               |
|-------------------|-------------------|
| From Context Of   | Carer2, Foster    |
| Contact Date      |                   |
| Type of Contact   | •                 |
| Follow-Up Date    |                   |
|                   | Significant Event |
|                   | Add to Chronology |
| Method of Contact | •                 |

• In the *Contact Regarding* section record all the details around the people that were spoken to, seen or interviewed at the time of the Case Note. Please Note that only people listed in the Relationships Tab will be able to be added here.

| Contact Regarding | Relation                    | Name           | Age                | At Contact | Interviewed? | Seen? | Alone? | Bedroom? | Regarding Assessment |   |
|-------------------|-----------------------------|----------------|--------------------|------------|--------------|-------|--------|----------|----------------------|---|
|                   | Subject of Case Note        |                |                    |            |              |       |        |          |                      |   |
|                   | ▶ Self                      | Foster Carer2  | $\approx$ 33 years |            |              |       |        |          | None                 |   |
|                   | Adults also present / in    | nterviewed     |                    |            |              |       |        |          |                      |   |
|                   | No Adults recorded          |                |                    |            |              |       |        |          |                      |   |
|                   | Other relations you ca      | n add to this  | case note          |            |              |       |        |          |                      |   |
|                   | CARED FOR PERSON            | RI Test01      | $\approx$ 13 years |            |              |       |        |          | 4                    | ₽ |
|                   | Other relations you ca      | nnot add to tl | his case not       | е          |              |       |        |          |                      |   |
|                   | No other relations recorded |                |                    |            |              |       |        |          |                      |   |

• To add someone to the Case Note, click on the green Cross icon.

- To say whether someone has been seen or interview, click on the white squares underneath that section.
- Use the Free Text boxes to record all of the details about the Case Note. Please note that the *Reason for Contact* box should be kept brief and the detailed account should be recorded in the *Detailed Notes* box.

| Detailed Notes |
|----------------|
| Detailed Notes |
|                |
|                |
| Analysis of    |
| information    |
|                |
| Action         |
|                |

Once all information has been recorded there are several options for saving it.

| Finalise Create Create and Close Close - Update: Case Note for Carer2, Fo | oster | - Update: Case Note for Carer2, Fos | Close | Create and Close | Create | Finalise |
|---------------------------------------------------------------------------|-------|-------------------------------------|-------|------------------|--------|----------|

- Finalise will save the Case Note, but no updates or amendments will be able to be made afterwards
- Create will save the Case Note but leave the Case Note screen open so that further amendments can be made
- Create and Close will save the Case Note and then closed it. You will be able to come back into the Case Note and make further amendments or updates.
- Close will close the Case Note without saving, any information recorded will be lost.
- The Case Note will now be displayed in the Case Note Screen.

| Finalised? | Significant Event | Contact Date | Type of Contact        | Contact Regarding | Reason for Contact | Att. | Created By                 |
|------------|-------------------|--------------|------------------------|-------------------|--------------------|------|----------------------------|
| ✓ Yes      | No No             | 10-Jan-2017  | Foster Carer Case Note | Foster Carer2     | test               |      | Lee Innell - SYSTEMS ADMIN |